| 1开始使用             |
|-------------------|
| 1-1 手机外观          |
| 1-2 按键说明          |
| 1-3 展开式菜单图        |
| 1-4 使用安全须知 6      |
| 1-5 标准配备          |
| 1-6 安装 SIM卡       |
| 1-7 电池充电          |
| 1-8 开机或关机         |
| 1-9 外屏幕           |
| 1-10 内屏幕          |
| 1-11 屏幕及充电指示 12   |
| 2电话功能             |
| 2-1 拨打电话          |
| 2-1-1 直接拨打        |
| 2-1-2 重拨          |
| 2-1-3 电话簿拨号 15    |
| 2-1-4 语音拨号 15     |
| 2-1-5 拨打最近拨出号码 15 |
| 2-1-6 拨打通话记录号码 15 |
| 2-1-7 拨打快速拨号电话 15 |
| 2-2 接听来电          |
| 2-2-1 翻盖接听        |
| 2-2-2 耳机自动接听 16   |
| 2-3 调整音量          |
| 2-4 通话中使用的功能 17   |
| 2-4-1 呼叫等待 17     |
| 2-4-2 多方通话        |

| 2-4-3 免提功能      | 18 |
|-----------------|----|
| 2-4-4 双音多频      | 18 |
| 2-4-5 新增短信      | 19 |
| 2-4-6 返回主菜单     | 19 |
| 3电话簿            | 20 |
| 3-1 编辑电话簿记录     | 21 |
| 3-1-1 新增电话簿记录   | 21 |
| 3-1-2 修改电话簿记录   | 21 |
| 3-1-3 删除电话簿记录   | 22 |
| 3-2 使用电话簿记录     | 22 |
| 3-2-1 查看电话簿记录   | 22 |
| 3-2-2 拨号编辑      | 22 |
| 3-2-3 拨打电话簿记录号码 | 22 |
| 3-2-4 查询电话簿记录   | 23 |
| 3-3 自建电话簿类别     | 24 |
| 3-3-1 新增        | 24 |
| 3-3-2 更名        | 24 |
| 3-3-3 删除        | 24 |
| 3-4 分类保护        | 24 |
| 3-5 复制电话簿纪录     | 25 |
| 3-5-1 单笔复制      | 25 |
| 3-5-2 全部复制      | 25 |
| 3-5-3 分类复制      | 25 |
| 3-6 短信发送        | 25 |
| 1 第 注           | າຄ |
|                 | 20 |
| 4-1 电话溥         | 27 |
| 4-2 迪话记求        | 27 |
| 4-2-1 宣看        | 27 |
| 4-2-2 保仔        | 27 |
| 4-2-3           | 27 |

| 4-2-4 删除    | 27 |
|-------------|----|
| 4-2-5 通话时间  | 27 |
| 4-3 快速拨号    | 28 |
| 4-4 来电警卫    | 28 |
| 4-4-1 只接设置  | 28 |
| 4-4-2 拒接设置  | 29 |
| 4-5 网络服务    | 30 |
| 4-5-1 来电转移  | 30 |
| 4-5-2 通话限制  | 30 |
| 4-5-3 固定拨号  | 30 |
| 4-5-4 网络信息  | 31 |
| 4-5-5 优先网络  | 31 |
| 4-5-6 通话选项  | 31 |
| 「信白         | 22 |
| 9 信忌        | 32 |
| 5-1 短信操作    | 33 |
| 5-1-1 新增短信  | 33 |
| 5-1-2 阅读短信  | 34 |
| 5-1-3回复短信   | 35 |
| 5-1-4 转发短信  | 35 |
| 5-1-5 删除短信  | 35 |
| 5-1-6 保存号码  | 36 |
| 5-1-7 回拨    | 36 |
| 5-1-8保存图片   | 36 |
| 5-1-9转存短信   | 36 |
| 5-2 短信管理    | 37 |
| 5-2-1 短信文件夹 | 37 |
| 5-2-2文件夹操作  | 37 |
| 5-3彩信操作     | 37 |
| 5-3-1新增彩信   | 37 |
|             | 57 |
| 5-3-2 阅读彩信  | 39 |

| 5-3-3回复彩信         | 39 |
|-------------------|----|
| 5-3-4 转发彩信        | 39 |
| 5-3-5 保存号码        | 40 |
| 5-3-6保存图像         | 40 |
| 5-3-7 保存铃声        | 40 |
| 5-3-8 删除彩信        | 40 |
| 5-4 彩信管理          | 40 |
| 5-5 信息设置          | 41 |
| 5-5-1 设置短信        | 41 |
| 5-5-2 设置彩信        | 42 |
| 5-5-3 设置与阅读小区广播   | 43 |
| 5-5-4 短信 / 彩信群组   | 43 |
|                   |    |
| 6上网               | 45 |
| 6-1 设置上网浏览        | 46 |
| 6-2 连接 WAP 网站     | 47 |
| 6-2-1 浏览首页        | 47 |
| 6-2-2 浏览 OKWAP 网站 | 47 |
| 6-2-3 自由连接        | 47 |
| 6-3 使用个人收藏        | 48 |
| 6-3-1 进入个人收藏列表    | 48 |
| 6-3-2 新增          | 48 |
| 6-3-3 修改          | 48 |
| 6-3-4 删除          | 48 |
| 6-3-5 连接          | 48 |
| 6-4 历史记录          | 49 |
| 6-5 下载资料          | 49 |
| 6-6 刷新页面          | 49 |
| 6-7 短信传送          | 49 |
| 6-8 清除缓冲存储        | 49 |

| 7助理               | 50 |
|-------------------|----|
| 7-1 日历行程          | 51 |
| 7-1-1 查看日期        | 51 |
| 7-1-2 纪念日         | 52 |
| 7-1-3 行程          | 53 |
| 7-1-4 查看当日        | 54 |
| 7-1-5 公历 / 农历日期查询 | 54 |
| 7-1-6 短信发送行程      | 54 |
| 7-2 记事簿           | 55 |
| 7-2-1 新增          | 55 |
| 7-2-2 查询          | 55 |
| 7-2-3 修改          | 55 |
| 7-2-4 删除          | 56 |
| 7-3世界时钟           | 56 |
| 7-3-1 设置本地城市      | 56 |
| 7-3-2 查看世界城市      | 56 |
| 7-3-3设置时间         | 57 |
| 7-4 计算器           | 57 |
| 7-4-1 简易四则运算      | 57 |
| 7-4-2 记忆保存运算      | 58 |
| 7-4-3一般函数运算       | 58 |
| 7-5汇率换算           | 59 |
| 7-5-1 选择币种        | 59 |
| 7-5-2 设置汇率        | 59 |
| 7-5-3 换算操作        | 60 |
| 7-6电脑通信           | 60 |
|                   |    |
| 8语音切能             | 61 |
| 8-1 语音开启功能        | 62 |
| 8-2 语音拨打电话        | 63 |
| 8-3 语音查询电话簿       | 64 |

| 8-4 语音来电报人                    | 64  |
|-------------------------------|-----|
| 8-5 语音整点报时                    | 64  |
| 8-6 合盖侧键报时                    | 64  |
| ○如丐                           | 65  |
| 9代91                          | 00  |
| 9-1 首乐欣赏                      | 66  |
| 9-1-1 播放与停止                   | 66  |
| 9-1-2 合盖播放音乐                  | 66  |
| 9-1-3个人收藏                     | 66  |
| 9-2个人收藏                       | 66  |
| 9-3 铃声编辑                      | 67  |
| 9-3-1 乐器选择                    | 67  |
| 9-3-2 编曲规则                    | 67  |
| 9-3-3 铃声管理                    | 68  |
| 9-4 壁纸设置                      | 69  |
| 9-5系统图库                       | 69  |
| 9-6个人图库                       | 69  |
|                               | - 4 |
| 101777月                       | /1  |
| 10-1 益智游戏                     | 72  |
| 10-1-1 音效设置                   | 72  |
| 10-1-2 查看排行榜                  | 72  |
| 10-1-3 查看游戏说明                 | 72  |
| 10-2 星座恋曲                     | 73  |
| 10-3 血型人生                     | 74  |
| 10-4 花语寄情                     | 74  |
| 10-5 宝石物语                     | 74  |
| 11 设署                         | 75  |
| 11 00                         | 70  |
|                               | 70  |
| 11-1-1 设直显示语言 / 旳囘 / 同段 / 输入法 | 76  |
|                               |     |

| 11-1-3 彩灯设置      | 78 |
|------------------|----|
| 11-1-4 屏幕 / 键盘设置 | 79 |
| 11-1-5 语音设置      | 80 |
| 11-1-6 通话设置      | 80 |
| 11-2 信息设置        | 80 |
| 11-3 网络服务        | 80 |
| 11-3-1 设置来电转移    | 81 |
| 11-3-2 设置通话限制    | 81 |
| 11-3-3 设置固定拨号    | 82 |
| 11-3-4 网络信息      | 82 |
| 11-3-5 优先网络      | 82 |
| 11-3-6 通话选项      | 82 |
| 11-4 密码设置        | 83 |
| 11-5 来电警卫设置      | 83 |
| 11-6 手机数据        | 84 |
| 11-6-1 手机信息      | 84 |
| 11-6-2 数据信息      | 84 |
| 11-6-3 数据重整      | 84 |
| 11-6-4 恢复原厂设置    | 84 |
| 11-6-5 原厂序号      | 84 |
| 11-6-6 删除全部数据    | 84 |
| 12词典             | 85 |
| 12-1 输入查询        | 86 |
| 12-2 顺序查询        | 86 |
|                  |    |
| 13STK增值服务        | 87 |
| 14输入法            | 88 |
| 14-1 英文输入        | 89 |
| 14-1-1 传统型英文输入法  | 89 |
| 14-1-2 智慧英文输入法   | 90 |
|                  |    |

| 14-2 中文输入    | 91 |
|--------------|----|
| 14-2-1 拼音输入法 | 91 |
| 14-2-2 笔划输入法 | 92 |
| 14-3 数字输入    | 93 |
| 14-4 空格输入    | 93 |
| 14-5 特殊符号输入  | 93 |
| 注意事项         | 94 |

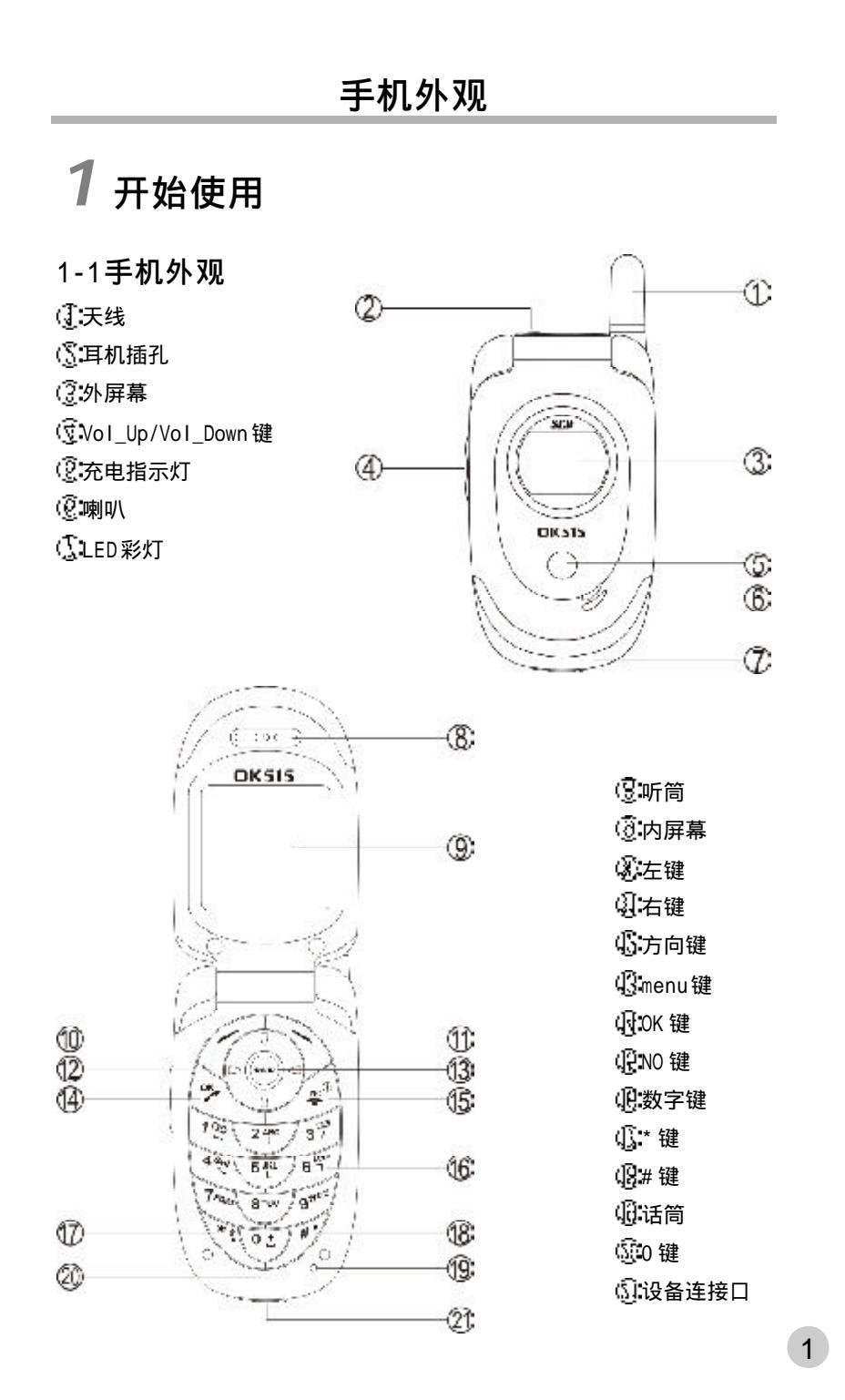

### 按键说明

### 1-2按键说明

menz键

- 在待机画面,按键显示主菜单。
- 当屏幕最下行中间显示功能键时,按键执行相应功能。
- 长按直接返回待机画面。

🦵 【左键】及 🏷 【右键】

- 分别执行屏幕左下方及右下方显示的文字符号所指示的功能。

建键

- 拨打或接听电话。
- 在待机状态下显示最近30笔拨出电话。
- 确认选择的设置或选项。

\*\*键

- 长按此键可开启或关闭手机。
- 结束通话。
- 退出已选择的设置或选项。

【Vol\_Up】【Vol\_Down】键

- 通话过程中可调整音量高低。
- 在待机状态下显示情景模式选择菜单。
- 在菜单选择画面移动光标。
- 手机合盖时,长按此键可点亮外屏幕背光。
- 来电时,长按此键可关闭铃声;再长按可挂断电话。
- 在电话簿列表画面,按键可分类查看电话簿记录。

⑦方向键

2

- 选择设置或选项。
- 向左或向右可快速翻页。
- 在待机画面,作为快捷键直接进入预设功能。

### 按键说明

||四~ ||一一数字键

- 拨号时,按键显示相应数字。
- 在拼音输入状态下,输入相应字母。
- 在待机画面长按可拨打快速拨号中设置的相应号码。
- 在主菜单画面,按键直接进入相对应功能。

# 建键

- 拨号时显示\*。在输入电话号码时连按两次此键则显示P,可用于拨分机。
- 在 "ABC " 或 " abc " 输入法状态下,显示特殊符号。

#### 104 键

- 拨号时,按此键显示0,长按则显示+用于拨打长途电话。
- 在中文或英文输入状态下,按此键依次切换空格、0、+。

# 罗键

- 拨号时显示 # 字符。
- 在ABC 或abc 输入状态下,可切换大小写。
- 如果 SIM 卡存有本机号码,在待机画面长按则显示本机号码。

### 展开式菜单图

#### 1-3展开式菜单图

在待机画面,众多功能都可按 ,再按相对应的一组按键以快捷方式进入。如按 ,再按 ,再按 , 就可直接进入通话服务功能中的**通话记录**。

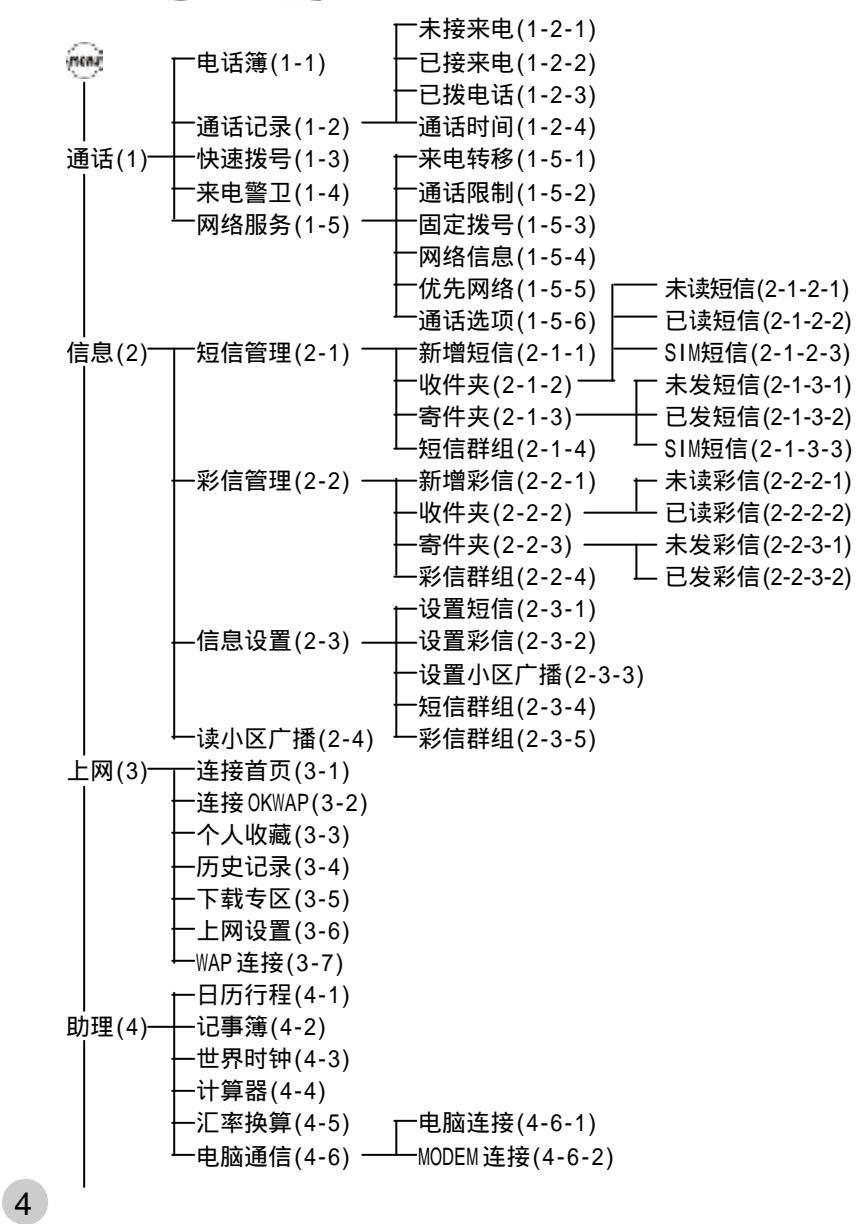

#### 词典(5) -音乐欣赏(6-1) ·个人收藏(6-2) ·铃声编辑(6-3) 视听(6)-壁纸设置(6-4) 系统图库(6-5) 个人图库(6-6) -抛苹果(7-1-1) 休闲(7)--益智游戏(7-1) ·五连珠(7-1-2) 星座恋曲(7-2) -眼力大考场(7-1-3) 血型人生(7-3) -打砖块(7-1-4) -花语寄情(7-4) -推箱子(7-1-5) ·语言(8-1-1-1) 宝石物语(7-5) ·黑白棋(7-1-6) -时间(8-1-1-2) 设置(8)-·手机设置(8-1)· ·语言 / 时间(8-1-1)· 闹铃(8-1-1-3) ·铃声设置(8-1-2)-来电铃声(8-1-2-1) 短信提示声(8-1-2-2) 按键声设置(8-1-2-3) 电力提示声(8-1-2-4) -彩灯设置(8-1-3)-来电彩灯(8-1-3-1) 彩灯选择(8-1-3-2) -屏幕 / 键盘(8-1-4)-内屏幕设置(8-1-4-1) ·语音设置(8-1-5) 外屏幕设置(8-1-4-2) ·通话设置(8-1-6) -功能键设置(8-1-4-3) -信息设置(8-2)--设置短信(8-2-1) -方向键设置(8-1-4-4) ·设置彩信(8-2-2) ·设置小区广播(8-2-3) -短信群组(8-2-4) ·彩信群组(8-2-5) 网络服务(8-3)-·来电转移(8-3-1) ·通话限制(8-3-2) ·固定拨号(8-3-3) -网络信息(8-3-4) -优先网络(8-3-5) ·通话选项(8-3-6) -密码设置(8-4) 手机信息(8-6-1) ·来电警卫(8-5) -数据信息(8-6-2) 手机数据(8-6)-·数据重整(8-6-3) ·恢复原厂设置(8-6-4) 「原厂序号(8-6-5) 增值(9) 删除全部数据(8-6-6)

### 展开式菜单图

注:当您使用没有 STK 增值服务的 SIM 卡时,第九项显示"话簿"。

5

### 使用安全须知

#### 1-4使用安全须知

请仔细阅读以下规则。违反以下规则可能会发生危险或违法,请注意:

#### - 驾车时注意交通安全

为了您的安全,请避免于驾车时使用手机。

- 在医院里应关机

手机是一种属于无线高频信号传输工具,可能会对心律调整器及助听器等特 殊医疗器材产生影响,请勿在医院或其他禁止使用手机的地方使用手机。

- 在飞机上应关机

请勿于飞机上使用手机,在飞行途中使用手机是违法的,为避免破坏飞机 通信网络运作,请谨记且遵守此一规定,登机前请务必关机。

#### - 注意电磁波

手机在未拨通前会产生高频能量,我们称之为电磁波。为避免电磁波对人体 产生影响,故建议您等电话接通后再聆听。为减少电磁波影响,请妥善使用。

- 在爆破区应关机

因为爆破现场采用无线电频率(RF)信号引爆炸药,所以应关闭手机,以免 干扰爆破的进行。

- 在一些场合时应关机

加油站、油库、化学工厂或易燃区严禁使用手机。在这些地方出现的火花 可能导致爆炸或火灾,从而造成不必要的损失。

- 有标示的设备或地点应关机

在任何有标示需要将手机关机的地方,应尽力配合。

#### - 正确合理的使用

以正确的方法使用手机(对着耳朵)。通话时,请不要用手握着手机天线。 请小心使用手机,避免手机由高处落下。禁止手机在没有装上电池时,置入充 电器充电。使用手机时,请勿接近磁性强的物品,以免异常状况发生。

#### - 配件与电池

请使用经过认可的原装配件与电池,以免对手机造成损坏。

#### - 合格的维修

未经授权之维修人员擅自拆卸或维修本手机,将会使您失去保修之权利。

#### - 连接其他装置

连接手机相关装置时,请阅读该装置的使用手册以获得详细的安全指导。 请勿连接不相容的产品。

#### - 制作备份

切记备份所有重要资料。

6

### 标准配备

### 1-5标准配备

本手机包装内还包括以下各项扩充配件。您在购买时,可以根据实际使用 情况,选择最适合您通讯需要的配件。具体情况请向当地的服务供应商或 零售经销商询问。

#### 锂电池

本手机使用一块锂电池。

#### 旅行充电器

超轻型快速充电器,可以迅速地进行充电。

#### 耳机

将耳机插入耳机插孔,来电时,按耳机按钮即可接听,再按则挂断通话。 如已设置自动应答,即可自动接听,具体操作请参阅11-1-6 通话设置。 为让手机运作达到最高的效率,只可使用手机制造商认可的电池、充电器 以及附件。违反本手机的任何认可或保修条款,将会造成不必要的损失。

7

# 安装SIM卡

### 1-6安装SIM卡

8

使用前您必须先插入SIM卡,才能拨打电话与接听来电。SIM卡为用户识 别模组卡Subscriber Identity Module。内含安全认证信息,并可存放 多笔电话簿。

- 小心保管 SIM 卡,不能弯折、刮伤。不能接触到水或靠近带静电的物品。 - 插入或取出 SIM 卡前,应确保关机,否则会损坏 SIM 卡上的记忆装置。

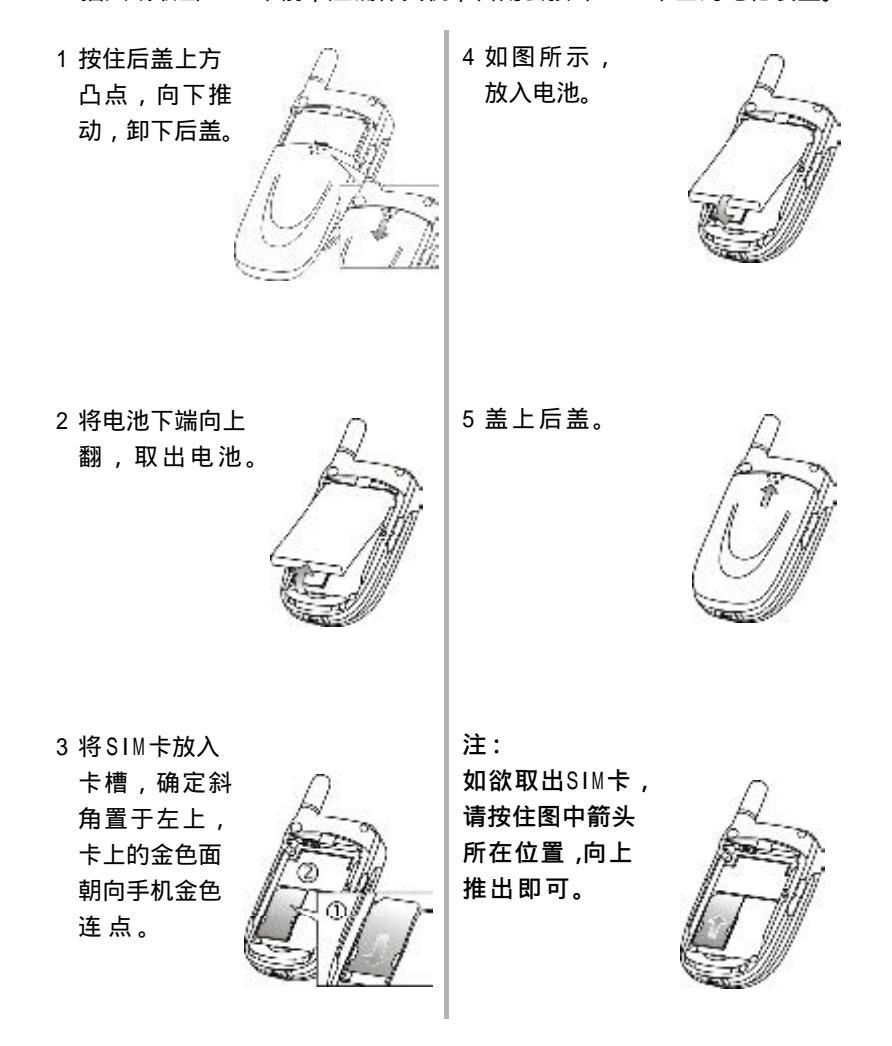

### 电池充电

### 1-7电池充电

新的锂电池并未完全充满电,使用前请先充电,充电方式如下:

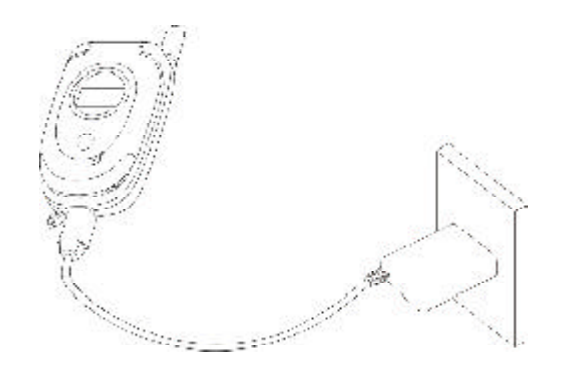

- 1 打开手机设备连接口的保护盖,将充电器的连接线接头,连接到手机底 部传输口。
- 2 将充电器电源插头插入主电源插座。如在合盖状态,外屏幕显示正在充 电,充电时,充电指示灯显示红色。
- 3 屏幕显示充电完成表示电池已充满,同时充电指示灯熄灭。
- 4 先中断充电器电源,然后中断手机与充电器的连接。

注:

- 充电时,手机可以开启或关闭。充电时间较长后充电器会变热,这属于正常现象。要获得更多的讯息,请参阅"注意事项"之"使用电池与充电器"。
- 如电池电量已完全耗尽,请至少充电10分钟后,方可开机使用。
- 为了延长电池的使用寿命 建议您充电至屏幕显示充电完成后 再结 束充电,使用手机。

## 开机或关机

### 1-8开机或关机

- 1 长按 到打开或关闭手机。如屏幕显示请插入 SIM 卡,请检查是否已插入 SIM 卡,或检查插入的 SIM 卡是否有效。
- 2 如果手机提示输入开机手机密码,请输入密码(以\*号出现),按 确认。
  - 原厂预设初始密码为1234。
- 3 如果手机提示请输入 PIN,请输入 PIN(以\*显示),按 确认。 (PIN为个人识别码,以防止 SIM卡被非法使用,通常随 SIM卡一起提供)。

注:

- 如您遗忘了手机开机密码,请与原厂或代理商的客服中心联系。
- 输入密码时,按右键【清除】,可删除光标前的字符。
- 屏幕会提示您有几次机会输入PIN。当PIN输错次数达三次时,则显示 PUK输入画面。若PUK输入正确,则回到PIN输入画面,可重新设置新PIN。(PUK为PIN解锁码,由运营商提供。)
- 当PUK输入十次后仍为错误,则显示SIM卡不能再用,请换新卡,表示SIM卡已被自动保护,以防止他人恶意使用。
- 本手机只支持3伏特(V)SIM卡。

屏幕

#### 1-9外屏幕

外屏幕合盖待机时有精简、完整和模拟时钟三种显示模式,预设为精简模 式,您可按她你的意思。""进入外屏幕调整功能改变设置。具体操作 请参阅11-1-4 屏幕 / 设置。

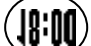

精简模式,显示当前时间。

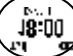

完整模式,显示信号、电量、时间、日期。

模拟时钟模式,以时钟方式显示当前时间。

合盖时,自动打开外屏幕指示,长按【Vol\_Up】或【Vol\_Down】键可点亮外 屏幕背光。当发生闹铃、来电、短信、充电等事件时,外屏幕点亮并显示相 关信息。来电时,外屏幕显示来电,可翻盖或使用耳机接听。

1-10内屏幕

待机画面:

主菜单画面:

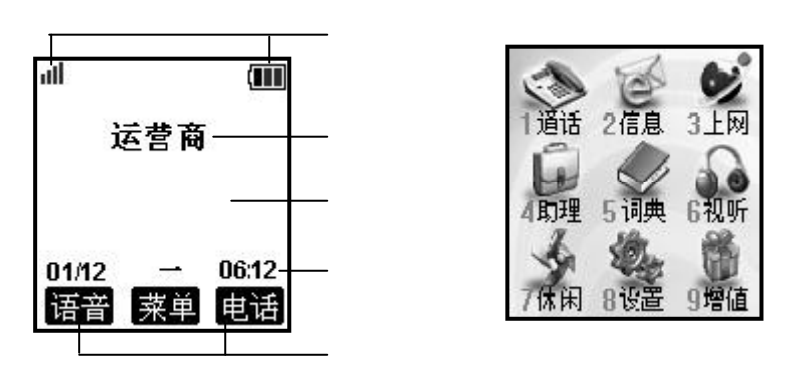

待机壁纸可自设(参考9-4);运营商名称可隐藏(参考11-1-4屏幕/设置)。 开盖状态来电时,内屏幕显示来电。如有未接来电、未读短信时,内屏 幕显示相关信息。若有小区广播信息,可选择保存或放弃。当电池将要用完 时,屏幕显示充电提示。

在功能键指示行,按键进入文字所指示的功能,如按左键进入语音功能 (参考8语音功能);按 ,按 进入主菜单;按右键进入电话簿功能。 当您使用无STK 增值服务的SIM卡时, 第九项显示话簿。

11

## 屏幕及充电指示

1-11屏幕及充电指示

内屏幕指示

- 🛄 电量指示:显示格数愈多,表示电池的电量愈多。
- 📶 信号强度:格数愈多,表示信号强度愈强。
- 🛄 铃声模式为安静模式,来电时不响铃且无振动。
- 📡 铃声模式为会议模式,来电时振动但不响铃。
- 🔯 启动闹铃。
- 👗 手机处于漫游状态。
- 🞧 已使用耳机模式。
- 🖾 未读短信。
- 🔛 未读彩信。
- 区 短信已存满。
- 👑 彩信已存满。
- G GPRS 有流量时。
- **印** 开启所有来电转移。
- 🔮 通讯中。
- 👔 启动来电警卫。
- 外屏幕指示

- 🐷 有未接电话。
- 😰 铃声模式为会议模式,来电时振动但不响铃。
- ✿ 铃声模式为安静模式,来电时不响铃且无振动。
- 🔯 启动闹铃。
- 🔀 未读短信。
- 👺 未读彩信。
- 充电指示: 红灯长亮。

12

# 电话功能

# **2** 电话功能

本手机为您提供便利的拨打方式。在来电时,可显示来电者信息并依据您 个人的喜好,设置来电大头贴、铃声辨人及过滤来电。

本手机还可在通话中开启多方通话(需运营商网络支持) 免提、发送双 音多频和短信等功能。

### 拨打电话

- 2-1 拨打电话
- 2-1-1直接拨打

在待机画面,直接按数字键输入对方的电话号码。 按 拨打所显示的电话号码。

按 😴 或合盖结束通话或取消欲拨打的电话。

- 注:
- 在待机画面,按右键【电话】可进入电话簿功能查询欲拨打的电话
  号码。
- 在拨号画面,如要输入拨号暂停符号 P,连按两次"\*"即可。
- 在拨号画面,按左键【保存】可将所拨号码保存至电话簿。
- 在拨号画面,短按右键【清除】可删除光标前一个字符。
- 在拨号画面,按她并按述,可进入电话簿查询欲拨打的电话号码。
- 在拨号画面 按照并按 27 可切换选择开启或关闭免提功能。

拨打紧急电话

- 未插入SIM卡 开机后,在提示请插入SIM卡的画面,可按左键【紧急】拨打SOS紧 急电话或按数字键。、 、 、 、 、 ,按 、 拨打。
- 已插入SIM卡 在待机画面,按数字键(9、、(9、、2000,按(2、拨打。

拨打长途电话

要拨打国际长途电话,请在输入电话号码之前,输入国际长途符号 "+",国家地区码及城市长途码。

- 1 长按 💁 直至出现国际长途符号 "+"。
- 2 直接输入国家地区码及城市长途码。
- 3 输入欲拨打的电话号码或按 并按 选择电话簿,按 可直接进入 电话簿功能查询欲拨打的电话号码。
- 4 按 拨打所显示的电话号码。
- 2-1-2 重拨

在拨号失败的画面,按左键【重拨】可重新拨打。

# 拨打电话

#### 2-1-3 电话簿拨号

- 1 在待机画面,按右键【电话】。
  - 或在主菜单画面,选择通话> 电话簿,读取信息。
- 2 按①选择欲拨打的电话号码。
- 3 按 找打所显示的电话号码。

#### 2-1-4语音拨号

使用语音指令拨打电话,请参考8-2语音拨打电话。

#### 2-1-5拨打最近拨出号码

在待机画面,按 进入最近拨出之清单。

- 按 选择欲拨打的电话号码。
- 按 拨打所选择的号码。

#### 2-1-6拨打通话记录号码

在待机画面,按🚾 进入主菜单。

- 1 按 进入通话服务功能。
- 2 按 进入通话记录。
- 3 按上 查看未接来电 / 按 2 查看已接来电 / 按 查看已拨电话清单。
- 4 按①选择欲拨打的电话号码。
- 5 按 拨打所选择的电话号码。

#### 2-1-7拨打快速拨号电话

可将经常拨打的电话号码,设为快速拨号号码。若已在通话服务之快速拨号 中设置快速拨号号码,在待机画面,长按相应按键即可拨打快速拨号电话。

- 注:
- 设置快速拨号之方法,请参考4-3快速拨号。

### 接听来电

### 2-2接听来电

当有来电的时候,若电话簿中有与之相符合的记录,内(外)屏幕则显 示相关信息。 按实现立定键【接听】可接听电话。

按右键【忙音】可挂断电话。

注:

- 若在设置 / 手机设置 / 通话设置中开启任意键接听之功能 则除右 键、 梁外,按其余键均可接听来电。
- 若来电转移之占线时功能开启则会转移来电。
- 若来电方挂断 外屏幕显示未接来电之图示 内屏幕则显示未接来电 之相关信息。

#### 2-2-1翻盖接听

合盖时,若有来电,外屏幕将显示来电号码,翻盖可自动接听。 注:

- 请先在设置/手机设置/通话设置中开启翻盖自动接听之功能。

2-2-2耳机自动接听

插有耳机时,若有来电,可自动接听来电。 注:

- 请先在设置/手机设置/通话设置中开启耳机自动接听之功能。

#### 2-3调整音量

在通话过程中,按机身侧键可调整音量。

- 按【Vol\_Up】可提高音量。
- 按【Vol\_Down】可降低音量。

# 通话中使用的功能

### 2-4通话中使用的功能

在通话过程中,本手机提供查询电话簿号码、免提功能、呼叫等待、多 方通话、发送双音多频,发送短信等多项功能。 通话中所使用的功能部分为网络服务,请至相关网络运营商处申请该项功 能,否则无法正常使用。

#### 2-4-1呼叫等待

在通话过程中,您可以被告知有另一个来电在等待。 注:

- 请在设置/网络服务/通话选项中开启呼叫等待之功能。

按左键【接听】或《 接听等待来电。

注:

- 原通话方将被保留,新进电话为当前通话方。

按右键【忙音】拒绝接听等待来电。

注:

- 若来电转移之占线时功能开启,则会转移来电。
- 您仍可与原通话方对话。

切换通话方

接听后,按左键【切换】可切换通话方与保留方。 按右键【静音】可以将当前电话静音,使对方听不到本地谈话。 当启动静音功能,按右键【解静音】,恢复您已设置为静音的通话,双 方恢复为通话状态。

# 通话中使用的功能

#### 2-4-2多方通话

在通话过程中,可拨打其他的电话号码,并使用通话中所提供的功能,将 通话方连接起来进行多方通话。您最多可同时与五个通话方进行通话。

#### 如何建立多方通话

- 1 接通两通电话。
- 2 按 并按 选择多方通话,按 确认。
- 3 接通其他方。
- 4 重复上述步骤将其他方加入多方通话。
- 注:
- 在多方通话过程中,按①可查看通话各方的电话号码。

#### 结束单方通话

按 并按 选择结束单方通话,按 可中断当前所显示号码的通话。

#### 结束所有通话

按····并按: 选择结束当前通话,按 可结束通话并返回到待机状态。 - 按 可中断通话并返回到待机状态。

#### 2-4-3免提功能

在通话过程中,开启或关闭免提功能。

- 欲关闭免提功能,按·····并按公选择关闭免提功能,按 ···· 确认。 注 :
- 插有耳机时,无法使用此功能。

#### 2-4-4双音多频

在通话过程中,可以传输控制代码以控制如答录机和其它相对应的设备组件。

- 欲开启发送双音多频功能,按····并按 选择开启双音多频,按 \_\_\_\_\_ 即可输入控制代码。
- 欲关闭发送双音多频功能,按····并按···选择关闭双音多频,按···· 确 认 。

# 通话中使用的功能

#### 2-4-5新增短信

- 在通话过程中,撰写并发送短信。
- 1 在通话过程中,按 🧰 并按 💮 选择新增短信,按 📐 确认。
- 2 进入短信编辑画面。
- 注:
- 短信的编辑方法,请参考5-1-1新增短信。

#### 2-4-6返回主菜单

在通话过程中,可直接返回主菜单。

- 1 在通话过程中,按 并按 选择主菜单,按 确认。
- 2 在通话过程中,您可操作除来电警卫、网络服务、上网、日历行
  - 程、电脑通信、视听、休闲、彩信管理和设置之外的功能。

# 电话簿

# **3**电话簿

电话簿功能可以将个人姓名、电话号码及其他相关的信息保存在 SIM卡内或 手机本机中。并可随时查询及拨打已保存的记录。手机本机最多可以容纳500 组电话簿记录。SIM卡中可保存的电话号码及姓名的长度和数量取决于 SIM卡 的类型。

在待机画面,按右键【电话】进入电话簿功能。

## 编辑电话簿记录

- 3-1编辑电话簿记录
- 3-1-1 新增电话簿记录
- 1 在电话簿列表画面或在电话簿浏览画面,按一并按一选择新增,再按 确认进入电话簿编辑画面; 若无电话簿记录,按左键【新增】直接进入电话簿编辑画面。
- 2 按 至各栏位,输入相关信息。
- 3 按 至 2 栏位,按 选择类别或按左键【选择】进入类别列表, 按 选择。电话簿内建类别为:普通、家庭、朋友、商务、VIP 及 SIM 六个类别。(可设置分组铃声,详细操作请参考11-1-2 铃声设置;还可设置群组彩灯,详细操作请参考11-1-3 彩灯设置。)
- 注:
- "普通、家庭、朋友、商务、VIP"保存于本机上;"SIM"保 存于SIM卡上。若手机未插入SIM卡 电话簿记录只可保存于本机上。
- 4 来电大头贴设置可设置手机在接收特定号码来电时,显示来电大头贴。按公室 至 栏位,按公选择图片或按左键【选择】进入图库挑选图片。
- 5 来电铃声设置 可设置手机在接收号码的来电时,发出不同的铃声。 按②至 4 栏位,按③选择铃声或按左键【选择】 进入铃声列表,选择所需铃声。
- 6 号码保密设置 可启动号码保密功能。若您启动了号码保密功能,当 您重新进入电话簿功能或该号码来电时,该号码以\* 显示。按○ 至 2 栏位,按 选择是或否。
- 注:

- 来电时,\*的显示方式可修改,请参见11-4密码设置之保密符号。

7 按<u>,</u> , 屏幕提示是否保存当前记录, 按<u>,</u>确认并返回电话簿列表 画面。

#### 3-1-2 修改电话簿记录

若要变更电话簿中的记录,在电话簿列表画面,按 选择欲修改的记录 (或在电话簿浏览画面),按 并按 选择修改,按 即可进入电话簿 编辑 画 面 。

电话簿记录的输入与保存请参考3-1-1新增电话簿记录。

### 使用电话簿记录

#### 3-1-3 删除电话簿记录

#### 单笔删除

在电话簿列表画面,按①选择欲删除的记录(或在电话簿浏览画面), 按•••并按①选择删除再按2、,屏幕提示是否删除,按2、确认。

#### 全部删除

在电话簿列表画面,按 🧰 并按 💭 选择全部 删除,按 📐 ,屏幕提示删 除全部本机记录,按 💫 可删除保存于本机的所有电话簿记录。

#### 分类删除

在电话簿列表画面,按····并按()选择分类删除,按/···确认。按()选择 择类别并按/····,屏幕提示删除此分类的数据,按/····确认。

### 3-2 使用电话簿记录

3-2-1查看电话簿记录

在电话簿列表画面,按①选择欲查看的电话簿记录,按左键【内容】显示电话簿记录的详细信息。

#### 3-2-2拨号编辑

拨出前可作修改,适合于国际漫游时,在电话号码前加上国码。 在电话簿列表画面,按①选择欲拨打的电话簿记录,按@@并按①选择 拨号编辑,再按②\_确认。

#### 3-2-3拨打电话簿记录号码

在电话簿列表画面,按\_\_\_选择欲拨打的电话簿记录,按\_\_\_可直接拨打。 - 若该笔记录保存了多个电话号码,按\_\_\_选择所需再按\_\_\_\_拨打。

# 查询电话簿记录

#### 3-2-4查询电话簿记录

- 本手机提供以下方法快速查询电话簿记录。
- 语音查询 在电话簿列表画面,按 一并按 选择语音查询。
  具体操作请参考8-3语音查询电话簿。
- 首字母查询在电话簿列表画面,输入欲查询的姓氏的首个字母(大写字母匹配中文),若有符合之记录,光标即停留在该笔记录上。按左键【内容】,即可查阅详细内容。
- 关键字查询 在电话簿列表画面,按 并按 选择查询,按 确 认。屏幕提示输入关键字,输入所要查询信息(姓名、 公司名称或电话号码等),按 确认。若有符合之记 录,光标即停留在该笔记录上。按左键【内容】,即可 查阅详细内容。
- 姓氏查询 在电话簿列表画面,按右键【姓(中)】或【姓(英)】, 显示已保存记录的所有姓氏的首个字母,移动光标选择所 需后,按定光标停留在该笔记录上。按左键【内 容】,即可查阅详细内容。
- 分类查看 在电话簿列表画面,按一并按一选择分类查看,按 显示电话簿类别列表。移动光标选择所需后,按一光标 停留在该类别记录上。或在电话簿列表画面,按机身侧键 可分类查看电话簿记录。

自建电话簿类别

### 3-3自建电话簿类别

3-3-1新增

在电话簿类别列表画面,按左键【新增】显示名称编辑框,输入自建类 别名称,按<u>全</u>确认。

注:

- 自建类别最多可设18个。

3-3-2更名

在电话簿类别列表画面,光标选中自建类别时,按右键【更名】显示名称编辑框,重新编辑名称,按<u>。</u>确认。

#### 3-3-3删除

在电话簿类别列表画面,移动光标至任一自建类别,按····并按 选择删除,按 ···· 确认可删除该自建类别及其内含所有记录。

### 3-4分类保护

可依类别对电话簿中的记录进行保护,被保护的电话簿记录将被隐藏起来。 在电话簿类别列表画面,按师并按,选择分类保护,按,进入手机密码输入画面,输入密码后,按, 按, 进入"基本"。按一选择欲保护的分类,按左键【选择】再按, 确认。

# 复制电话簿记录

### 3-5复制电话簿记录

#### 3-5-1 单笔复制

您可以将光标所选中的电话簿记录复制到手机或SIM卡上。在电话簿列表画 面选择欲复制的记录,按 并按 选择单笔复制,按 确认。按 选择复制到手机或复制到 SIM,并按 确认。

手机本机上的记录中如有多个号码要复制到 SIM 卡时,选择相应电话号码保存于 SIM 卡,并按定确认。

#### 3-5-2全部复制

可对电话簿中所有记录进行复制。在电话簿列表画面,按 并按 选择 全部复制,按 确认。按 选择复制到 SIM 或复制到手机,按 确 认。

### 3-5-3分类复制

可对电话簿中的记录按类别进行复制。在电话簿列表画面,按 并按 选择**分类复制**,按 确认。按 选择被复制的分类,按 确认,再 按 选接收数据的分类,并按 确认。

#### 3-6 短信传送

您可以将电话簿中的数据以短信(Smart Message格式)传送的方式传至 他人的手机。在电话簿列表画面,按①选择欲发送的记录;或在电话簿浏 览画面,按…并按①选择短信传送,按22.确认屏幕提示输入电话号码, 输入完毕后按22.确认,将该笔记录作为名片记录发送至对方手机。

- 注:
- 请确认对方手机具有接收Smart Message功能 才能成功传送。
- 当您收到Smart Message格式之短信 屏幕提示您收到一笔名片记录。按【浏览】可查看该笔记录 按【保存】保存该笔记录至相关功能。

| ١Z  | 1-  |
|-----|-----|
| 788 | ч±. |
| ᄪ   | ᄓ   |

# 通话

在待机画面,按 , 再按 , 或者按方向键 选择 后,按 , 确认进入通话功能。在通话功能画面,可按相应数字键进入电话簿、通话记录、快速拨号、来电警卫及网络服务功能;也可移动光标选择相关功能后,按左键【选择】或按 , 进入。

### 通话记录

#### 4-1 电话簿

请参考3电话簿。

### 4-2 通话记录

通话记录保存最近30 笔未接来电 / 已接来电 / 已拨电话记录。 在通话记录功能选择画面,可按相应数字键进入未接来电、已接来电、已 拨电话和通话时间。或移动光标选择各功能选项,按左键【选择】查看 相关信息。

在未接 / 已接 / 已拨通话记录列表画面,按①选择任一笔通话记录,按②\_\_\_ 可直接拨打该笔记录的电话号码。

#### 4-2-1 查看

在未接 / 已接 / 已拨通话记录列表画面,按 🗘 选择任一笔通话记录,按左 键【内容】可查看相关信息。

#### 4-2-2 保存

在未接 / 已接 / 已拨通话记录列表画面,按 选择任一笔通话记录,按右 键【保存】可将电话号码保存至电话簿。

#### 4-2-3 拨号编辑

在未接 / 已接 / 已拨通话记录列表画面,按 选择任一笔通话记录,按 并 并按 选择拨号编辑,再按 确认。拨出前可作修改,适合于国际漫 游时,在电话号码前加上国码。

#### 4-2-4删除

在未接 / 已接 / 已拨通话记录列表画面,按 选择任一笔通话记录,按 🧰 并按 🕐 选择删除记录,按 💫 ,可删除当前所选择的通话记录。

在未接 / 已接 / 已拨通话记录列表画面,按 选择任一笔通话记录,按 🧰 并按 🕐 选择全部 删除,按 💫 可删除全部记录。

4-2-5通话时间

提供查看上次、已接、拨出及全部通话时间的功能。电话计时以时、分、 秒显示。

按左键【清零】可清除通话时间内的各项记录并重新开始计时。

### 快速拨号

#### 4-3 快速拨号

数字键 ~ \_ \_ 可以设置为快速拨号按键。

快速拨号设置方法:

在快速拨号设置画面,选择一个数字栏位,按右键【修改】显示光标,直 接输入欲设为快速拨号的电话号码,按\_\_\_\_确认。或按左键【电话】进 入电话簿列表画面,按\_\_\_选择所需号码,按\_\_\_确认。

设置快速拨号号码后,在待机画面,长按相应的数字键,即可直接拨打所 设置的号码

#### 4-4来电警卫

可设置只接或拒接电话簿记录中的某一类号码,无号码来电以及自设的号码。若设为只接,手机只能接入您设置的号码,其他号码将无法接入;若设为拒接,如有设置的号码拨入,手机会将其自动过滤。

按①切换无/只接/拒接选项。

#### 4-4-1只接设置

您可以设置只接电话簿记录中的全部号码,或某一类电话簿记录中的号码;也可以设置只接无号码来电;还可以自己输入只接号码(最多10个)。 按键 进入只接号码设置画面:

- 接听电话簿 按右键【设置】进入电话簿类别列表,按①选择所需的电话簿类别并按左键【选择】,按② 返回前画面。
- **无号码来电** 为一些国际长途或故意隐藏之号码。
- 自设只接号码 将光标移至无号码来电下方空白处,按右键【修改】 可直接输入只接号码;也可按左键【电话】从电话簿 中选择号码作为只接号码,并按之 确认保存。
- 注:
- 在设置只接号码时,若未输入任何号码,将启动拒接所有来电功能。
- 设置完成后,按左键【选择】即可启动该选项。您可同时启动多项 只接选项。
### 来电警卫

#### 4-4-2拒接设置

您可以设置拒接电话簿记录中的全部号码,或某一类别电话簿记录中的号码;也可以设置拒接无号码来电;还可以自己输入拒接号码(最多10个)。

- 1 按 进入拒接号码输入画面。
- 拒接电话簿 按右键【设置】进入电话簿类别列表,按
   选择所需的电话簿类别并按左键【选择】,按
   返回前画面。
- 无号码来电 为一些国际长途或故意隐藏之号码。
- 自设拒接号码将光标移至无号码来电下方空白处,按右键【修改】
   可直接输入拒接号码也可按左键【电话】进入电话簿,
   选择所需的号码作为拒接号码,并按 确认。

设置完成后,按左键【选择】可启动该选项。您可同时启动多项拒接选项。

2 按 进入拒接方式设置画面。 按 选择只有振动提示 自动断线或断线短信回复(启动断线短信回复 后,若有来电,将自动断线并回复所选择的短信内容给来电者。按 选择需要的短信内容),按左键【选择】启动过滤方式,并按 确 认。若未设置拒接号码过滤方式,本功能无效。

### 网络服务

#### 4-5网络服务

在网络服务功能选择画面,可按相应数字键进入来电转移、通话限制、固 定拨号、网络信息、优先网络及通话选项功能;也可移动光标选择相关 设置,按左键【选择】进入。

#### 4-5-1 来电转移

通过来电转移功能,您可将拨入的电话转移至指定的电话号码上。服务申 请后,您可以在以下几种情况转接来电 :

- 所有通话来电 转接所有来电

| - 占线时 | 毛机占线时转接来由 |
|-------|-----------|
|       |           |

- 无应答时 无人接听时转接来电

- 出服务区时 无网络服务或关机时转接来电

具体设置请参考11-3-1**设置来电转移**。

#### 4-5-2 通话限制

通话限制为一项网络服务,可以选择性地限制拨出及拨入电话。如果您需 更改通话限制的设置,请与您的网络系统营运商联络以取得密码及开通此项 服务。您可以选择以下其中一种通话限制。

- 禁止拨出电话 禁止拨出任何电话。(紧急电话除外)
- 禁拨国际长途 在本国城市时禁止拨出任何国际长途电话。
- 只许拨回国内 在国外时只允许拨出本国电话号码。(只有于国际漫游 时才可设置)
- 禁接所有来电 禁止接听所有来电。
- 禁接漫游来电 禁止接听漫游来电。(只有于国际漫游时才可设置)

具体设置请参考11-3-2设置通话限制。

#### 4-5-3 固定拨号

如果SIM卡支持固定拨号,您可以将拨出的电话限制在指定的电话号码上。 按左键【选择】启动固定拨号,需要输入您的PIN2码。 注:

- 手机固定号码设置的数量取决于SIM卡的类型。

- 当固定拨号设置开启时,允许拨打某些网络中的紧急电话号码。

## 网络服务

#### 4-5-4 网络信息

手机必须登记在可用的网络上才能拨出与接收通话,此功能可以让您选择网络。

- 自动选网 按左键【选择】选取自动选网,手机将会自动选定网络。

- 手动选择 按公 选择网络名称,并按左键【选择】。可以手动选择所要的网络,手机将会尝试登入选定的网络。若所选用的网络目前不支持时,将显示选网失败。

#### 4-5-5 优先网络

在此功能中可查看已设置的优先网络并在优先网络列表中加入网络名称。选择此功能后,手机将会搜寻当前在您位置运作的网络。 设置优先网络,最多可设置8个。

- 在优先网络列表中,先将光标停在需要的位置。按左键【插入】显示
   网络列表,移动光标选择所需网络后,按左键【选择】或按2\_确
   认。所选网络将插入刚才所定的光标位置。
- 按····【添加】显示网络列表,移动光标选择所需网络后,按左键 【选择】或按/>> 确认。所选网络将插入优先网络列表最后。
- 按右键【清除】,则清除光标所在位置的网络名称。

#### 4-5-6 通话选项

可开启呼叫等待及隐藏本机号码功能。按①选择并按左键【选择】确认。

- 呼叫等待 为网络服务,须申请后才能使用该项服务。启动此网 络服务后,网络将会在通话时通知您有新的来电。
- 隐藏本机号码 此网络服务允许拨出时隐藏您的手机号码。在某些区域 设置此功能时,可能会无法拨打电话(请洽当地运营 商)。

## 信息

# 5 信息

在待机画面按 🧰 , 再按 🥶 , 或者按方向键 💮 选择 🛒 后 , 按 🦳 确认 进入信息选择 画面。

本手机支持以下信息:

- SMS: (短信)可发送短信到其他手机号码。
- EMS: (增强型短信)可发送增强型短信到其他手机号码。包含图片、动画以 及铃声等。

彩信:可发送包含静动态图片、文字、铃声。

#### 5-1 短信操作

您可以发送文字及EMS 短信。请在短信操作前先进行短信设置,具体设置 请参照 5-5-1设置短信。

- 5-1-1 新增短信
- 1 在短信管理画面,选择新增短信并按左键【选择】或按 🏊。
- 2 输入短信内容。按左键可以切换输入法;按右键【清除】可以删除光 标前的一个字符。已输入的字数屏幕下端中间会有提示。
- 3 在编辑短信时,您可以按 显示进一步的选项,移动光标选择需要的选项,按 进入。
  - 发送:输入接收方电话号码后,按<u>屏幕提示是否发送短信,</u> 再按<u></u>确认。
  - 保存:将短信保存至寄件夹之未发短信文件夹。
  - 插行:按定 即可在目前编辑画面插入一行空行。
  - 电话簿:将电话簿信息插入短信中。选择欲浏览的记录,按左键 【内容】,选择需要的信息后按 插入。
  - 插入符号:按:选择欲插入的符号,按: 插入文中。
  - 插入表情:按:选择欲插入的表情,按:可前后翻页,按: 将选中的表情插入文中。
  - 插入例句:按公选择例句类别,再按法,进入某类别的例句,按 左右键【上笔】/【下笔】浏览例句,按公,可将正在浏览的例 句插入。

(也可在例句类别画面,按一并移动光标选择新增例句,输入自编 内容后,按\_\_\_保存在用户例句中。您最多可建立30笔用户例句, 每笔最多64个字符。)

- 插入图片:按:选择欲插入的图片,按: 插入文中。
- 插入动画:按:选择欲插入的动画,按:可前后翻页,按:
   将选中的动画插入文中。
- 插入铃声:按①选择欲插入的铃声,按
   可前后翻页,按
   将选中的铃声插入文中。
- 设置短信:请参照5-5-1设置短信。
- 返回主画面:返回待机画面。

- 4 完成短信编辑后,按 ,屏幕提示输入电话号码。 直接输入收件者的电话号码或按左键【电话】从电话簿中寻找所需号码,再按 。在电话号码输入画面按 显示命令选项列表:
  - 发送:按 直接发送。
  - 保存:将短信保存至寄件夹之未发短信文件夹。
  - 号码分隔符:如需发送给多人(最多10人),按<u></u>插入";", 再继续输入号码。
  - 短信群组:进入短信群组列表画面,按<sup>()</sup>选择欲发送的群组,按 杀、确认。
  - 设置短信:请参照5-5-1设置短信。
  - 返回:返回短信编辑画面。
  - 返回主画面:返回待机画面。
- 5 完成号码输入后,按 并移动光标选择发送。 若不想立即发送,可选择保存,系统会将该则短信保存在寄件夹之未发 短信文件夹中。
- 6 或者,完成号码输入后,按永,,屏幕提示是否发送短信。
  - 按 即可发送。
  - 按右键或按 🖉 返回号码输入画面。
- 7 当您发送一笔短信时,本机检测到该则短信的发送无效,屏幕出现提示 信息发送失败并自动返回原画面。
- 8 本手机的每笔文字短信传送容量是160个字节。超过则自动分封发送。
- 注:
- 本手机支持一般文字短信、Smart Message(可发送电话簿记录等) 増 强型短信服务EMS(插入图片、铃声、动画等)。支持EMS功能的手机才 能显示图片、动画及接收铃声 EMS手机随机型不同支持程度亦不相同。

5-1-2 阅读短信

- 当有新短信时,外屏幕上显示 內屏幕之待机画面先显示你有新短信然后变为1 个新短信,按左键【短信】显示未读短信列表。
   或进入短信管理的收件夹,选择未读短信或SIM短信(视短信保存位置)后按 。
- 2 按 选择所要阅读的短信。

- 3 按 \_\_\_\_\_\_或按左键【内容】浏览所选短信。若短信内容过长,可按 \_\_\_\_\_
   逐行翻阅。按 \_\_\_\_\_可翻页。
- 4 在短信浏览画面,按左键【上笔】或右键【下笔】可阅读上一笔或下 一笔短信。

#### 5-1-3 回复短信

- 1 在阅读短信时,按····并移动光标选择回复或含原文回复,按····进行 回复短信的编写与发送操作。
- 注:
- "回复"指向发送短信的寄件者作答,回复件中不附原短信内文。
- "含原文回复"指向发送短信的寄件者作答、回复件中附上原短信内 文。
- 2 在回复的短信上编辑及发送,请参考5-1-1 新增短信。

#### 5-1-4 转发短信

- 在阅读该封短信时,按一并移动光标选择转发,按一进行转发短信 的编写与发送操作。
- 2 在转发的短信上编辑及发送,编辑方式请参考5-1-1 新增短信。

#### 5-1-5 删除短信

- 在短信列表画面,按,选择所欲删除的一笔短信。 按右键【删除】,屏幕提示是否删除,按, 一删除该短信;按, 一, 取消删除动作。
- 或在短信内容浏览画面,按····并移动光标选择删除,按·····确认删除 正在浏览的短信。
- 若要删除文件夹内的所有短信,在短信列表画面,按 并移动光标选 择删除全部数据,屏幕提示是否删除全部记录,按 确认。

#### 5-1-6 保存号码

您可将短信号码保存在手机的电话簿或SIM卡中。

- 在短信列表画面,按①选择要保存号码的短信,按④并移动光标 选择保存号码。(如果发送方的号码未在电话簿中保存过,且发送 的是文字短信,该短信内容起始文字直接显示在短信列表画面。)
   或是在短信浏览画面,按600并移动光标选择保存号码。
- 2 按 ,移动光标为该号码选择相应栏位(手机、家庭电话、公司电话);按 ,输入相应的资料。(具体操作步骤请参考3-1-1 新增电话簿记录) 若按 ,可取消保存操作。
- 5-1-7 回拨
- 1 在短信列表或浏览画面,按 🚾 并移动光标选择回拨。
- 2 该短信号码及短信内文中所含的号码显示在屏幕上。
- 3 选择需拨打的号码,按 . 拨打。按左键可保存号码。

#### 5-1-8 保存图片

如果收到的EMS含有图片,在短信浏览画面,可按中并移动光标选择保存 图片,屏幕显示短信内的图片,选择要保存的图片后按左键【保存】。

#### 5-1-9 转存短信

- 1 在短信浏览画面按·····并移动光标选择转存,按/>\_\_进入转存短信画 面。
  - 或是在短信列表画面选择欲转存的短信后按 并移动光标选择转存,
     按 进入转存短信画面。
- 2 选择欲存入的文件夹,按左键【转存】或按定。屏幕显示转存成 功后返回原画面。
- 注:
- 本机内的未读/已读/未发/已发短信只能转存到SIM卡。
- SIM卡内的未读/已读/未发/已发短信只能转存到手机内建相应的文件 夹。

## 短信管理

#### 5-2 短信管理

短信管理采用系统文件夹的形式自动帮您把短信分类保存,您的手机最多可 保存500 笔文字短信,SIM卡上能保存的数量取决于您的SIM卡的类型。您 可以进行回复、转发、转存等多种短信操作。

#### 5-2-1 短信文件夹

系统预设两个短信文件夹:收件夹与寄件夹。所有短信根据其保存位置(手机/SIM卡)及其状态(未读/已读/未发/已发)自动归类在寄件夹与收件夹中相应的子文件夹内。

#### 5-2-2文件夹操作

- 进入寄件夹或收件夹后,按
   选择所需文件夹,按
   或按左键【选择】进入短信列表画面。
- 2 选择欲浏览之短信,按永\_\_\_或按左键【内容】即可浏览。
- 3 在短信浏览画面,按 显示短信操作选项列表,可选择多项短信操作。
- 注:

在寄件夹或收件夹中,按\_选择文件夹时,光标所在文件夹内保存的信息 数显示在屏幕下方中间位置(SIM短信除外)。

#### 5-3 彩信操作

彩信可包含文字、图片、铃声,通过彩信服务发送到手机或电子邮件帐户中。使用前用户需要向运营商申请开通支持彩信的相关服务。在发送彩信前请先确定彩信设置是否与运营商提供的设置相符合。具体设置请参照5-5-2 设置彩信。

#### 5-3-1 新增彩信

- 1 进入彩信管理画面,选择新增彩信后,按左键【选择】或按 💫 。
- 2 屏幕下方显示1/1,前一个1代表当前彩信的页数,后一个1代表总的 页数。按 显示编辑选项列表,按数字键进入相应选项。
  - 插入图片:进入图库,按右键【浏览】可浏览图片,按左键
     【选择】将手机中的图片插入彩信中。
  - 插入文字:直接输入文字。编辑文字时可以按 ,移动光标选择
     插行、插入符号、电话簿或插入例句。编辑完成后按 ,确认。

37

## 彩信操作

- 插入铃声:将手机中的铃声插入彩信中。移动光标选择所需铃声 后,按 确认。
- 插页:选择插页后,即进入彩信下一页的编辑。(一个彩信最大为 50K,可包含5个插页。每个插页可含有最多160个文字,一个图 片文件以及一个铃声文件。)
- 预览:可浏览正在编辑的彩信之内容。按〇向上或向下切换显示内容。
- 保存:将正在编辑的彩信存入寄件夹之未发彩信文件夹。
- 发送:进入彩信收件人编辑画面。
- 设置彩信:参考5-5-2设置彩信。
- 返回主画面:返回待机画面。
- 3 编辑彩信时,可按: 切换插页,对已插入的文字、图片、铃声进行 修改。移动光标选择相应的档案。
  - · 文字:按左键【修改】进入文字编辑画面进行修改。按右键【删
     除】将插入的所有文字删除。
  - 图片:按左键【浏览】浏览图片,按右键【删除】删除插入的 图片。
  - 铃声:按左键【播放】播放铃声,按右键【删除】删除插入的 铃声。
- 4 彩信内容编辑完成后,按 。
- 5 移动光标依次输入收件人手机号码或邮件地址、主题、抄送者手机号码 或邮件地址。
  - 收件人:按左键切换输入法,输入号码或邮件地址。如需发送多人,可按 并移动光标选择号码分隔符后继续输入。也可以按 并移动光标选择电话簿,从电话簿中提取所需资料,或是选择寄件群组(参考5-5-4短信/彩信群组)
  - 主题:彩信的主题。
  - 抄送:彩信抄送的号码或邮件地址。
- 6 编辑完成后,按<u></u>或是按<u></u>并移动光标选择发送,屏幕显示发送 中,成功后显示发送成功。
- 注:
- 本手机支持的图片格式为JPEG/GIF/WBMP 於声格式为mmf/i-melody/ midi。

## 彩信操作

#### 5-3-2 阅读彩信

当您有新彩信时,外屏幕显示彩信信封图示,内屏幕会出现新彩信的文字提示。

- 若彩信设置中自动下载功能已开启:
- 1 待机画面按左键【彩信】显示未读彩信发送方信息、时间以及主题。
- 2 按左键【内容】或按 浏览彩信内容。按 向上或向下切换下一页。
- 注:
- 当用户在通话或上网时,自动下载功能无效,需手动下载彩信。
- 若彩信设置中自动下载功能未开启:
- 1 待机画面按左键【彩信】显示未读彩信发送方信息。按左键【下载】。
- 2 屏幕显示下载中。
- 3 下载完成后屏幕提示操作成功。
- 4 显示发件人信息、时间以及主题。
- 5 按左键【内容】或按<u>》</u>浏览彩信内容。按 向上或向下切换下一页。
- 注:
- 您也可以在收到新彩信提示后进入彩信管理收件夹之未读彩信文件夹收取彩信。
- 5-3-3回复彩信
- 1 在彩信主题浏览画面按 , 并移动光标选择回复。
- 2 按 ,进入彩信编辑画面。
- 3 编辑彩信请参考5-3-1新增彩信。
- 5-3-4 转发彩信
- 1 在彩信号码列表画面或是主题浏览画面按 , 并移动光标选择转发。
- 2 按 ,显示彩信所含文字 / 图片 / 铃声列表。
- 3 按 ,移动光标向下依次输入收件人、主题、抄送。
- 4 编辑完成后,按\_\_\_\_或是按 并移动光标选择发送,按\_\_\_\_,屏幕 显示正在发送,成功后显示发送成功。

39

## 彩信操作

#### 5-3-5 保存号码

- 1 在彩信号码列表画面或是主题浏览画面按 🚧 ,移动光标选择保存号码。
- 2 按 ,选择栏位后,按 进入电话簿。
- 3 号码已存入电话簿相应栏位,按 ,屏幕提示是否保存当前记录?
- 4 按 确认。

#### 5-3-6 保存图像

- 1 在彩信图片浏览画面,按🚧,并移动光标选择保存图片。
- 2 按 将图片存入个人图库。
- 5-3-7 保存铃声
- 1 在彩信浏览画面,按💮,并移动光标选择保存铃声。
- 2 按 保存。

#### 5-3-8 删除彩信

- 在彩信号码列表画面,选择要删除的彩信,按右键【删除】。
   或在彩信主题浏览画面按 ,并移动光标选择删除。
- 2 屏幕提示是否删除。
- 3 按注 确认删除。

#### 若要删除一个文件夹内的全部彩信:

- 1 在号码列表画面,按🚾,并移动光标选择删除全部数据。
- 2 屏幕提示是否删除全部记录?
- 3 按 确认删除。

#### 5-4彩信管理

彩信管理采用系统文件夹的形式自动帮您把彩信分类保存,您的手机最多可 保存20 个彩信。

所有彩信均保存在手机本机上并根据其状态(未读 / 已读 / 未发 / 已发)自动 归类在寄件夹与收件夹中相应的子文件夹内。若手机上的保存空间已满, 收到新彩信时屏幕会有提示。您需要删除些资料后才能接收新彩信。

## 信息设置

#### 5-5信息设置

#### 5-5-1设置短信

在信息设置画面选择设置短信后按左键【选择】或按<u>》</u>进入设置短信画 面,按① 选择欲设置的选项。

#### 短信中心号码:

手机在放入 SIM 卡后, 会自动搜寻相关短信服务中心号码, 在允许您收发短 信之前, 您需检查并确认该信息中心号码。

#### 修改短信中心号码:

按左键【修改】,屏幕显示光标后,按数字键输入短信服务中心号码。 按右键【清除】可删除光标左侧的一个数字。

#### 保留时间:

保留时间是设置服务中心尝试发送短信所需的期限。可设置 1 小时、12 小时、1 天、3 天、1 星期、1 个月。 按: 直接进行设置。或者,按左键【选择】显示选项列表,选择一项 后按: 确认。

#### 格式:

格式设置可设置短信格式,选项有文字、传真、语音电话、ERMES、呼 叫、X400格式。此格式详细支持情况请查询网络运营商。 按: 直接进行设置。或者,按左键【选择】显示格式列表,选择一项 后按: 确认。

## 短信保存位置:

可按: 直接设置将短信保存手机上(预设)或SIM 卡上。

#### 送达通知:

送达通知可设置当您的短信被送达到接收方时,您会收到状态回报的短信。 按: 直接进行设置。原厂预设值为否。

## 设置彩信

注:

- 您的手机最多可保存500笔文字短信 \$IM卡上能保存的数量取决\$IM
   卡的种类。若 \$IM 卡或本机上的保存空间已满,屏幕会有提示。
- 无论您将短信保存位置设置为手机或是SIM卡 请保证SIM卡上有一至
   二笔的预留短信空间,以便您顺利接收新短信。

#### 5-5-2设置彩信

1 WAP设置:请参考6-1设置上网浏览。

注:

- 本手机不支持CSD方式发送和接收彩信。

2 其他设置:

有效期: 设置彩信要求在服务中心所存放的期限。可设置1小时、12小时、1天、 3天、1星期、1个月。 按: 直接进行设置。或者,按左键【选择】显示选项列表,选择一项 后按: 确认。

送达通知:

送达通知可设置当您的彩信被送达到接收方时,您会收到状态回报。 按: 直接进行设置。预设为否。

#### 自动下载:

按①选择是否启动自动下载。

- 是:当收到彩信通知信息时,手机会自动下载此彩信。(当用户在通话、上网、彩信收发、数据同步以及将手机充当调制解调器使用时,此功能无效。)
- 否:当收到彩信通知信息时,手机不会自动下载此彩信直到您去手动下 载。

#### 优先性:

按 😂 选择发送优先性。选项为:普通、 高、 低。

#### 匿名信息发送:

按: 选择发送彩信时是否隐藏发送号码。(需运营商支持。)

接收广告彩信:

按: 选择是否接收广告彩信。(需运营商支持。)

42

## 小区广播

#### 5-5-3 设置与阅读小区广播

本手机提供的小区广播,是您的信息中心向其运营商内的用户发送的一项单向信息。有关小区广播的内容及频道设置请咨询您的运营商。 在信息设置画面选择设置小区广播后按左键【选择】或是按<u>进</u>进入设置 小区广播画面。

- 1 按 选择欲设置的选项。
- 2 按左键【选择】可选取光标所在选项前的方框,表示启动该选项。
- 3 在启动频道索引选项,按右键【设置】进入设置频道画面,若无预 设频道,屏幕显示空白,按左键【新增】,输入频道索引名称(范围 为000-999,最多2个),按定保存。按定返回设置小区广播画面。
- 4 启动自动显示功能可将收到的小区广播自动显示在屏幕上。 若不启动该功能,则可在信息的画面中选择读小区广播来浏览收到的小区广播。
- 5 设置完成后,按永保存您的各项设置内容。

#### 阅读小区广播

若您在小区广播设置中选择启动频道索引,但没有选择启动自动显示,您 可至信息画面选取读小区广播来浏览您收到的小区广播。

#### 5-5-4 短信/彩信群组

您可以最多建立8个短信群组或彩信群组,每组最多10个号码。

#### 新增群组

- 1 进入短信群组或彩信群组画面。
  - 如果没有设置群组,屏幕显示空白画面,按左键【新增】。
  - 如已设置群组,屏幕显示群组列表,按右键【新增】。
- 2 输入标题后,移动光标到组员,可直接输入号码。也可按左键【电话】从电话簿中寻找号码插入。(彩信的组员栏位也可输入电子邮件地址)
- 3 号码输入完成后按 ,选择保存,按 ,确认。
  - 或是按 , 屏幕提示是否保存当前记录,再按 即可保存。

## 上网

# 6上网

您可以随时随地浏览各种WAP网站,更快获取更多、更新的信息。在使用 上网功能之前,请至相关网络运营商处申请该项功能。

在待机画面,按 , 再按 , 建入上网浏览功能。 或在待机画面,按 并按方向键 , 选择 , 再按 , 进入上网浏览 功能。

若欲选择并进入上网的各功能选项,则可按数字键,或移动光标选择任一功能选项后,按左键【选择】或按<u>这</u>进入。

## 设置上网浏览

#### 6-1 设置上网浏览

在置入SIM卡后,本手机会自动抓取网络运营商的WAP设置值,若无法正确抓取时,可到上网设置中设置。设置完成后,再次浏览时不需重新设置。

您的手机为您提供了五组连线设置,您可以分别在这些设置组中保存所要的 连线设置值。

- 1 在上网功能选择画面,按①选择上网设置并按②\_进入设置上网浏览 画 面 。
- 2 在设置上网浏览画面,按①选择连线设置组。
- 3 按右键【设置】进入编辑连线设置画面。
- 4 在编辑连线设置画面,按读 进入 CSD 设置画面;按 建入 GPRS 设置画面。
- CSD设置

WAP设置

首页: 保存所要的首页网址。 IP地址: 网关的IP地址。 延迟时间:可按 调整自动断线的时间。

CSD连接设置

拨号号码:输入需要拨打的号码。当手机连接WAP 时,会自动拨打这个号码。

- 用户名: 登录需要使用的用户名。
- 密 码 : 登录相应的密码。
- 拨号方式:可按: 选择拨接方式 I SDN 或 PSTN。

- GPRS设置

- WAP设置
- 首页: 保存所要的首页网址。
- IP 地址: 网关的IP 地址。

GPRS连接设置

- APN: GPRS 接入点的名称。
- 用户名: 登录需要使用的用户名。
- 密码: 登录相应的密码。

## 连接WAP网站

#### 重新命名

- 1 在设置上网浏览画面,按①选择欲重新命名的设置。
- 2 按 并按 选择重新命名,按 显示编辑框。
- 3 在编辑框内输入新的名称,按 保存。

#### 6-2连接WAP网站

6-2-1 浏览首页

在上网功能选择画面,按 🗘 选择连接首页,按 🚬 进入首页。 - 或在浏览画面,按 🚾 并按 💭 选择首页,按 📐 进入首页。

#### 6-2-2浏览OKWAP网站

在上网功能选择画面,按 选择连接 OKWAP,按 进入 OKWAP 网站。 - 或在浏览画面,按 并按 选择连接 OKWAP,按 进入 OKWAP 网站。

#### 6-2-3自由连接

利用自由连接功能,可输入一个网址直接进行连接。 在上网功能选择画面或浏览画面,按照并按一选择自由连接,按一进入网址输入区域,输入一个欲连接的网址,按一进行连接。

## 使用个人收藏

#### 6-3使用个人收藏

您可以利用**个人收藏**功能,将经常进入的网站保存在个人收藏中,以后您 只需从个人收藏列表中选择欲连接的网站即可。在列表画面,按**时**可显示 新增、删除及修改功能选项。

#### 6-3-1进入个人收藏列表

在上网功能选择画面,按①选择个人收藏,按②\_进入个人收藏列表画 面 。

- 或在上网浏览画面,按 并按 选择个人收藏。

#### 6-3-2新增

在个人收藏列表画面,按····并按《 选择新增,按 \_ 进入个人收藏编辑 画面。

- 请依照屏幕提示输入名称及网址栏位的资料,按定保存,并返回个人 收藏列表画面。
- 或在浏览画面,按···并按··选择加入收藏,按···输入名称后,按 将当前所浏览的网页加至个人收藏。

#### 6-3-3 修改

- 1 在个人收藏列表画面,按①选择欲修改的资料。
- 2 按照并按 选择修改,按 进入欲修改的收藏编辑画面。
- 3 修改各栏位相关信息,按 保存。

#### 6-3-4 删除

在个人收藏列表画面,按①选择欲删除的收藏,按右键【删除】,按②\_\_\_ 确 认 。

或在个人收藏列表画面,按
 选择欲删除的收藏,按
 并按
 选择
 删除,按
 确认。

#### 6-3-5 连接

```
在个人收藏列表画面,按① 选择欲连接的网站,按左键【连接】进入
该网站。
```

## 历史记录

#### 6-4历史记录

查看已登录过的网址,按左键可连接历史记录中的任一网址。

- 在上网功能选择画面,按①选择历史记录,按》、进入历史记录列表 画面。
- 或在浏览画面,按 并按 选择历史记录,按 进入历史记录列表 画面。

#### 注:

- 最多可保存24笔记录。

#### 6-5下载资料

可下载铃声和图片。

- 在上网功能选择画面,按\_选择下载专区,按\_进入下载专区。
  或在浏览画面,按\_并按\_选择下载专区,按\_进入下载专区。

#### 6-6刷新页面

#### 6-7短信传送

可将当前所浏览网页的网址以短信形式传送出去。 在浏览画面,按 并按 选择短信传送,按 显示输入电话号码提示 框,输入接收方的电话号码,按 传送。

#### 6-8清除缓冲存储

清除记忆体中缓冲的记录。 在上网功能选择画面或是在浏览画面,按 — 并按 选择清除缓冲存储, 按一即可。

## 助理

# 7 助理

在待机画面,按 ,再按 , 进入助理功能画面。 或者在待机画面,按 并按 选择 , 再按 , 进入助理功能画面。 直接按数字键进入助理的各功能选项,或按 选择一个功能选项,按左键 【选择】或按 进入。

## 日历

#### 7-1 日历行程

日历行程可以供您查询日历、月历、公历、农历日期对照,设置纪念日, 安排行程,以短信传送行程资料。 在您安排每日行程之前,请先确认在系统设置中已设置当前的日期、时间

及其显示格式。这样,所记录的行程时间才会与当前的时间相符。

- 注:
- 有关当前时间与日期的设置操作,请参照11-1-1设置显示语言/时间/闹铃/输入法之时间设置。
- 亦可在世界时钟中设置,请参照7-3-3世界时钟之设置时间。

#### 7-1-1查看日期

#### 查看月历

- 1 进入日历行程,屏幕显示本月月历。
- 按 移动光标选择日期,屏幕下方显示与之对应的农历日期。
   "今天"以空心框标记;有行程安排的日期以粗蓝体显示;纪念日以 粗橙体显示。该日若同时有行程安排及纪念日资料,则以粗紫色表示。
- 3 按左键【上月】或右键【下月】可翻页查看。

#### 查看日历

- 1 在月历画面,按: 选择日期,按 显示日历、行程及纪念日列表。
- 2 按左键【前日】或右键【次日】可查询前一天或后一天的日历。

#### 注:

- 如当天无任何行程或纪念日资料,屏幕显示空白日历。
- 在日历画面,可做行程及纪念日的新增、修改、发送、删除,具 体操作请参照后续说明。

## 纪念日

#### 7-1-2纪念日

可建立60 笔纪念日资料(含系统内建14 笔)。

纪念日总列表

显示已设置的全部纪念日列表。

在月历画面按🚾,按🔘选择纪念日总列表,再按📐。

#### 新增

在日历、月历或纪念日总列表画面,按·····并按①选择新增纪念日,按

1 输入时间。按左键【农历】可切换选择公历或农历。

- 2 输入标题,标题栏最多可输入30个字符。
- 3 移动光标至图片栏,按:选择图片,或按左键【选择】进入图片列 表选择图片。
- 4 按 并按 选择保存,再按 。

#### 简单查询

方法一:在日历画面,按○选择纪念日标题,按 查看纪念日内容。
方法二:在纪念日总列表画面,按○选择纪念日标题,按左键【内容】或 查看纪念日内容。

#### 关键字查询

输入关键字,查询在标题栏中含有该关键字的全部纪念日。

- 在月历画面按 , 按 选择查询纪念日,再按 。或在纪念日总 列表画面按右键【查询】。
- 2 输入关键字,按 屏幕显示符合条件的纪念日列表。
- 3 按①选择,按左键【内容】或 查看纪念日内容。

#### 修改

在纪念日内容浏览画面,或在日历画面,或在纪念日总列表画面,按 并按①选择修改,再按②\_进入纪念日编辑画面。编辑步骤与新增纪念 日的操作相同,请参照相关说明。

#### 删除

在纪念日内容浏览画面,或在日历画面,或在纪念日总列表画面,按 并按 选择删除,再按 确认。

#### 52

## 行程

#### 7-1-3行程

可自建100 笔行程。

#### 行程总列表

显示已安排的全部行程列表。

在月历画面按🞯 , 按①选择行程总列表 , 再按📐。

#### 新增

- 在月历、日历或行程总列表画面,按m 并按 选择新增行程,按
   进入行程编辑画面。
- 2 分别设置各项内容。
  - 按💮 选择栏位。
  - 如启动断线短信回复,则在此行程内,如遇来电,将自动断线, 并发送所设置的短信内容给来电者。
  - 在标题栏,按 并按 选择常用语,按 \_ ,可显示常用标题范 例。按 选择并按 \_ 输入。
  - 在附注栏欲插入一空行时,按100并按①选择插行,按200。

注:

日期有效输入范围2001/01/01至2050/12/31 时间有效输入范围 00:00~23:59。标题栏最多可输入32个字符 附注栏最多可输入64个字符。

#### 简单查询

方法一:在日历画面,按①选择行程标题,按之查看行程内容。

方法二:在行程总列表画面,按②选择行程标题,按左键【内容】或 全看行程内容。

#### 关键字查询

输入关键字,查询在标题或附注栏中含有该关键字的全部行程。

- 1 在月历画面按 , 按 选择查询行程,按 。 或在行程总列表 画面按右键【查询】。
- 2 输入关键字,按 屏幕显示符合条件的行程列表。
- 3 按 选择,按左键【内容】或 查看行程内容。

## 行程

#### 修改

在行程内容浏览画面,或在日历画面,或在行程总列表画面,按 并按 并按 选择修改,再按 进入行程编辑画面。编辑步骤与新增行程的操作相同,请参照相关说明。

#### 删除

在行程内容浏览画面,或在日历画面,或在行程总列表画面,按 🧰 并按 🕐 选择删除,再按 💫 确认。

#### 7-1-4 查看当日

查看当日的纪念日及行程安排。

在月历画面,按···并按···选择今天,再按····显示当日日历和已安排的 纪念日及行程列表。如当日无任何安排,屏幕显示空白日历。

#### 7-1-5 公历/农历日期查询

- 2 输入日期。
- 3 按 显示该日日历和已安排的纪念日及行程列表。

#### 7-1-6短信发送行程

可将行程安排以短信(Smart Message格式)发送至另一台手机。

- 在日历画面,移动光标至欲发送的行程标题,按一并按一选择发送短信,输入电话号码,按\_\_\_发送。
- 在行程内容浏览画面,按一并按\_选择发送短信,输入电话号码,
   按\_发送。
- 在行程总列表画面,移动光标至欲发送的行程标题,按一并按一选择
   发送短信,输入电话号码,按
   发送。

#### 记事簿

#### 7-2 记事簿

记事簿可供您记录备忘记事,您可自建最多100 笔记事簿数据。为便于您 日后能快速地浏览与寻找,请输入标题。进入记事簿功能后,如果已保存 有备忘记事,则屏幕显示记事簿列表。如果尚未保存任何备忘记事,屏幕 将显示空白列表。

#### 7-2-1 新增

- 1 在记事簿列表画面,按册并按①选择新增,按冬。 - 或者, 在空白的列表画面, 按左键【新增】。
- 2 输入标题与附注内容。
  - 可按 选择各输入栏。
  - 在附注栏,若欲插入一空行,可按一并按①选择插行后按条。
- 3 按 并选择按① 保存,再按 🚬 。 - 或直接按 , 屏幕提示是否保存当前记录 ? , 按 确认保存。

#### 7-2-2 查询

- 1 在记事簿列表画面,提供您两种查询方式:
- 顺序查询:按查询顺序排列的备忘记事。
  关键字查询:按并按选择查询,再按点,输入您欲寻找的关键字并按定开始检索。找到的备忘记录将显示在记事簿列表画面。
- 2 按①选择,再按 或按左键【内容】可阅读详细内容。

#### 7-2-3 修改

- 在记事簿列表画面按 使欲修改的记事反白,或在记事簿内容浏览画面,按 并按 选择修改,按 进入编辑画面。
   按 移动光标到您欲修改的位置进行修改操作。

  - 按右键【清除】可删除光标前的一个字符。
- 2 按 并按 选择保存,再按 保存修改好的备忘记事。

## 世界时钟

#### 7-2-4 删除

#### 单笔删除:

- 在记事簿列表画面,按
   使欲删除的备忘标题反白,按右键【删除】
   并按
   ,可删除当前选中的一则记事。
- 或者,在记事簿浏览画面,按🔤并选择删除,再按 💫 确认。

#### 全部删除:

在记事簿列表画面按她并选择删除全部数据,再按永\_\_,屏幕显示删除 全部记录?,按永\_\_确认。如按\_\_彩\_或按右键【取消】取消删除。

#### 7-3 世界时钟

世界时钟显示本地城市及时间与某一个世界城市及时间的对照。按: 移动 光标,屏幕下方显示光标所在世界城市(提供二十五个主要城市)的名称、 日期及时间。屏幕右上角显示本地时间。

#### 7-3-1 设置本地城市

在世界时钟画面,光标反白处为本地城市,按 🧰 ,选择改变本地城市, 按 💫 显示城市列表:

- 在城市列表画面,二十五个主要城市旁有一地球图示。按左键【内容】可查看所选城市的一些基本信息。
  - 按左键【上笔】或右键【下笔】可查看上一个或下一个城市的相关信息。
- 按 选择城市名。亦可输入欲查询城市名的第一个英文字母,再按 选择城市名。
- 3 移动光标选择某一主要城市作为本地城市,再按 确认。

#### 7-3-2 查看世界城市

世界时钟会以本地城市与本地时间为基准,您可根据需要,查询世界各地 城市的日期与时间。

在世界时钟画面,光标反白处为本地城市,按 ,选择查看世界城市,显 示城市列表。

- 1 参照7-3-1设置本地城市之步骤1和2 选择城市名。
- 2 按 ,即可显示该城市的日期及时间。

## 计算器

#### 7-3-3设置时间

在世界时钟画面,光标反白处为本地城市,按 ,选择设置时间,按 进入时间设置画面,可根据需要设置时间。详细操作请参照11-1-1设 置显示语言/时间/闹铃/输入法之时间设置。

#### 7-4计算器

您可使用计算器进行十位数的简易四则运算、一般函数运算与记忆保存运 算 。

#### 7-4-1 简易四则运算

在计算器画面:

- 1 按数字键输入数字;按 输入小数点;按 多 做百分比(%)计算。
- 2 按 💮 可以对应输入 、-、×、÷。
- 3 若欲更改当前输入的数字,按 デ 或右键【C/CE】一次。
- 4 当算式输入完成以后,按 或左键【=】显示运算结果。
- 5 若欲重新输入新的算式时,按右键【C/CE】清除上次运算结果后,再 输入该运算式。

## 计算器

7-4-2 记忆保存运算

您可使用如下按键进行记忆保存运算:

在计算器画面,按一显示复杂运算符号列表。按\_\_\_移动光标选择并反白 记忆保存运算符号:

【M+】记忆累加运算。

- 【M-】记忆累减运算。
- 【MR】显示在记忆中的累计总和。
- 【MC】清除在记忆中的累计总和。

试计算 (64 × 3) + (27 ÷ 9) - (23 × 9) = ?

- 1 按相应数字键与 ,输入第一个算式64 × 3。
- 2 按 后移动光标选择 【M+】并按 。
- 3 再按相应数字键与()向右,输入第二个算式27÷9。
- 4 按 后移动光标选择 【M+】并按 。
- 5 再按相应数字键与〇 , 输入第三个算式23 × 9。
- 6 按 后移动光标选择 【M-】并按 💫。
- 7 按 后移动光标选择 [MR],显示保存在记忆体中的运算结果。
- 8 按 后移动光标选择 [MC],清除在记忆体中的原数值。

#### 7-4-3 一般函数运算

```
一般函数运算中包括百分比(%)、开方(<__)、平方(X<sup>2</sup>)的运
算。
```

注 : 百分比(%)与简易四则运算符之间的结合规则如下: a+b%=a+[a\*(b/100)], a-b%=a-[a\*(b/100)] a\*b%=a\*(b/100), a/b%=a/(b/100)

试计算 250+250\*5/100=?

- 1 按相应数字键 ??? (更) (更)。
- 2 按 向上输入+号。
- 3 按数字键 🐑。
- 4 按 并移动光标选择 【%】, 按 显示 250\*5/100 的运算结果为12.5。
- 5 再按 显示 250+250\*5/100的运算结果为 262.5。

### 汇率换算

#### 7-5汇率换算

汇率换算提供十八种币种与两种自定义货币之间的相互换算,并且可按照实际使用时的汇率浮动情况,供您自行输入汇率进行换算。

- 7-5-1 选择币种
- 1 在汇率换算画面,按 选择一个货币栏位。
- 2 按一可选择欲换算的货币。
   或按左键【货币】,并按①选择您所需的货币单位再按2 确认。

#### 7-5-2 设置汇率

- 1 在汇率换算画面,按①选择一个货币栏位。
- 2 按右键【汇率】进入汇率设置画面。
- 3 按 至输入栏,输入当前的汇率。
- 注:
- 其它一与其它二为内设的货币名称,不能更改。
- 在汇率设置画面,若改变基准货币,屏幕出现是否修改基准货币?。
   按/2、确认以修改。
- 若欲改变目的货币,请参照7-5-1选择币种之步骤2。
- 基准货币是所有货币之间进行换算的一个关系纽带。
- 例:有三种货币为美元、人民币与新台币,若设置美元为基准货币,则 它们间汇率比值分别如下: 美元:人民币 1:8.2773
  美元:新台币 1:34.5500
  则可换算出人民币与新台币间的汇率比值如下:
  人民币:新台币 8.2773:34.5500= 1:4.1741
  在汇率换算画面,您可以直接换算人民币与新台币。
  注:

± ;

因汇率变动频繁,以上仅供参考。实际汇率请参照当日银行提供之信息。

## 电脑通信

#### 7-5-3 换算操作

当您选妥所需进行换算的货币,并设置了相应的汇率以后,可进行换算操 作。

- 1 在汇率换算画面,按💮选择任一个输入框。
- 2 按数字键输入金额数。按右键【清除】可向前清除一位数字。
- 3 按 或左键【换算】显示换算结果。
- 4 清除上次运算结果以准备重新输入,可有如下两种操作方法。
  - 按 清除运算结果。
  - 按右键【清除】清除运算结果。

#### 7-6电脑通信

电脑通信中的功能均需使用本手机专用的USB数据传输线连接手机与电脑,并通过专用的i-Easy光盘中的程序实现手机与电脑之间资料的传输、备份等功能。此外,还可以将手机充当GPRS Modem使用。

- 注:
- 本手机专用的USB数据传输线以及i-Easy光盘为扩充配件,请向当地 的经销商咨询。

## 语音功能

# **8** 语音功能

通过语音指令进行手机操作,如利用语音拨号或利用语音指令执行某些功能 等。

注:

- 本手机只支持中文语音指令。
- 嘈杂的环境会影响语音功能的辨识率。

## 语音开启功能

#### 8-1语音开启功能

使用特定语音指令开启(进入) 手机相关功能。

- 1 开盖时,在待机画面,按左键【语音】进入语音功能。(有SIM卡)
  - 开盖时, 按右键【语音】进入语音功能。(无SIM卡)
- 2 手机发出语音提示:请说指令。
- 3 "嘟"一声后,直接对手机话筒处发出语音拨号指令。 语音开启功能的语音指令格式为: 开启(打开/进入/执行/运行)《功能名称》
- 4 若该语音指令辨识成功,直接进入相关功能。
  - 若未能成功辨识,您会听到语音提示:指令无效。

例如:利用语音开启**电话簿**。

听到手机语音提示 请说指令 "嘟"一声后对话筒处说 开启《电话 簿》。

本手机支持的语音开启功能为:

| 通话   | 电话簿  | 通话记录  | 未接来电 |
|------|------|-------|------|
| 已接来电 | 已拨电话 | 通话时间  | 快速拨号 |
| 来电警卫 | 网络服务 | 信息    | 短信管理 |
| 新增短信 | 收件夹  | 未读短信  | 已读短信 |
| 寄件夹  | 未发短信 | 已发短信  | 彩信管理 |
| 新增彩信 | 信息设置 | 读小区广播 | 上网   |
| 助理   | 日历行程 | 记事簿   | 世界时钟 |
| 计算器  | 汇率换算 | 电脑通信  | 词典   |
| 视听   | 音乐欣赏 | 个人收藏  | 铃声编辑 |
| 壁纸设置 | 系统图库 | 个人图库  | 休闲   |
| 益智游戏 | 星座恋曲 | 血型人生  | 花语寄情 |
| 宝石物语 | 设置   | 手机设置  | 密码设置 |
| 手机数据 |      |       |      |

注:

- 本手机只支持中文语音指令。

进入语音功能后,直接对手机话筒处发出语音指示:帮助 或是按右键
 【帮助】可查看语音功能说明。

## 语音拨打电话

#### 8-2语音拨打电话

使用语音拨号指令拨打电话给电话簿记录中的联络人。

- 1 开盖时,在待机画面,按左键【语音】进入语音功能。(有SIM卡)
- 2 手机发出语音提示:请说指令。
- 3 "嘟"一声后,直接对手机话筒处发出语音拨号指令。 语音拨号指令格式为: 打电话到(给)《联络人姓名》 如:打电话给《张三》
- 4 如语音指令辨识成功,屏幕显示该联络人电话簿信息,同时会有语音提示。

- 如该联络人存有多个号码,在听到语音提示后,请使用语音指令选择 栏位,如:家里/手机/公司。

- 5 "嘟"一声后,发出语音指令确认或确定进行拨号;
  - 或按左键【确定】进行拨号。
  - 发出语音指令取消或是按右键可取消相关操作。
- 注:
- 若电话簿记录中的联络人存有多个号码 您可以使用以下语音指令:
   打电话到(给)《某人手机/家里/公司》。
   如:打电话给张三家里。

## 语音查询电话簿

#### 8-3语音查询电话簿

使用语音查询指令查询电话簿记录中的联络人,并可拨打所查询的号码。

- 1 开盖时,在待机画面,按左键【语音】进入语音功能。
- 2 手机发出语音提示:请说指令。
- 3 "嘟"一声后,直接对手机话筒处发出语音拨号指令。 语音查询指令格式为: 查询《联络人姓名》
  - 如:查询《张三》
- 4 如语音指令辨识成功,屏幕显示该联络人电话簿信息,同时会有语音提示。
  - 如该联络人存有多个号码,在听到语音提示后,请使用语音指令选择 栏位,如:家里/手机/公司。
- 5 如欲拨打所查询的号码,在听到相关语音提示并在"嘟"声后,可使用语 音指令拨打/拨号/确认/确定 直接拨号。

  - 或按左键可直接拨号。(有SIM卡)
- 注:
- 开盖时 在电话簿列表画面 长按机身左侧键直接进入语音查询功能,
   听到语音提示后 直接说出需查询的姓名。
- 若电话簿记录中的联络人存有多个号码 您可以输入语音指令:
   查询《联络人姓名》《栏位名称》
   如:查询《张三》《公司》
- 若有发音相近或相同的资料,屏幕列表显示发音最接近的5笔记录。

#### 8-4语音来电报人

如果您在系统设置 / 手机设置 / 语音设置中开启了语音来电报人功能 , 有来 电时可自动播报来电方信息。

#### 8-5语音整点报时

如果您在系统设置 / 手机设置 / 语音设置中开启了语音整点报时功能 , 每逢 整点,手机自动报时。

#### 8-6合盖侧键报时

如果您在系统设置 / 手机设置 / 语音设置中开启了**合盖侧键报时**功能 , 合盖 状态下 , 短按机身左侧音量键可播报当前时间。

## 视听

# 9 视听

在待机画面,按 🧰 ,再按 🔊 ,进入视听功能。 或者在待机画面,按 🚾 并按方向键 🖓 选择 🙀 ,再按 🗞 ,进入视听功 能 。

直接按数字键进入以上各功能选项,或移动光标选择一个功能选项,按左 键【选择】或按定\_\_\_进入。
## 音乐欣赏

#### 9-1音乐欣赏

音乐欣赏内建15 首乐曲,并可保存自行下载的和弦铃声。(可自行下载 10 首和弦铃声,实际可下载的和弦铃声数目需视手机资料的占用情况而 定)。

在视听功能选择画面,按读\_进入音乐欣赏功能,按\_\_选择任一铃声进 行播放。

9-1-1播放与停止

在铃声列表画面,按右键【播放】/【停止】可切换播放或停止。

注:

- 在铃声列表画面,按机身侧键可调整音量大小。
- 部分和弦铃声具有振动或彩灯效果。在铃声列表画面 按一并按定 可切换彩灯效果的开启与关闭;按2000可切换振动效果的开启与关闭。

#### 9-1-2合盖播放音乐

在聆听音乐欣赏所保存的音乐时, 合盖可继续播放乐曲。

注:

- 请勿开启"合盖回主画面"功能。

- 相关操作,请参考11-1-4屏幕/方向键设置中的内屏幕设置。

9-1-3个人收藏

在和弦铃声列表画面,按左键【收藏】可将当前乐曲设为收藏 🤍 ,并保存至个人收藏。

9-2个人收藏

可循环播放个人收藏所保存的乐曲。 在视听功能选择画面,按梁梦进入个人收藏功能。

注:

- 个人收藏中所储存的是您在音乐欣赏内标示为 💜收藏的乐曲。

## 铃声编辑

#### 9-3铃声编辑

可自行编辑5 首乐曲。

在视听功能选择画面,按 🥂 进入铃声编辑功能。在铃声列表画面,按 左键【新增】,进入铃声编辑画面;按右键【更名】可对光标所选中 的铃声重新命名。

#### 9-3-1乐器选择

在铃声编辑画面,按左键【乐器】显示乐器列表。按① 选择所需,并 按② 确认。屏幕右上方即显示您所选择的乐器图示。

#### 9-3-2编曲规则

- 直接输入英文字母 c, d, e, f, g, a, b, 分别表示音符 Do, Re, Mi, Fa, Sol, La, Si ;
- 输入[\*][+][-][#]分别代表休止符、高八度、低八度及升记号;
- 数字键1-9及0表示音符长度,1-9及0分别代表全音符,附点全音符, 二分音符,附点二分音符,四分音符,附点四分音符,八分音符,
   附点八分音符,十六分音符,附点十六分音符;
- 音符与音符之间须用空格隔开;
- 英文字母大小写均可识别。

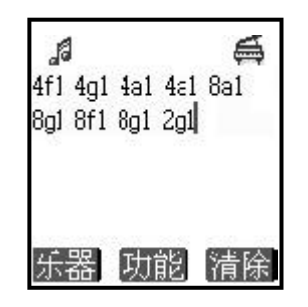

#### - 音符按键说明

| 意义 | Do   | Re  | Mi  | Fa  | Sol   | La  | Si  | 休止符 | 升记号 |
|----|------|-----|-----|-----|-------|-----|-----|-----|-----|
| 符号 | С    | D   | Е   | F   | G     | А   | В   | *   | #   |
| 按键 | 245/ | 159 | 189 | 137 | and . | 245 | 245 | 18  | S.  |

## 铃声管理

#### 9-3-3铃声管理

#### 播放

在铃声编辑画面,按 · 并按 选择播放可播放所编铃声,按 · 确认。 - 或在铃声列表画面,按 · 并按 选择播放,按 · 可播放光标所选 中的铃声。

#### 保存

在铃声编辑画面,按@@并按\_\_选择保存,按\_\_显示铃声名称输入框, 输入铃声名称,按\_\_\_保存所编铃声。

#### 调整播放速度

在铃声编辑画面,按····并按①选择播放速度,按②\_进入调整播放速度 画面,直接按数字键选择或移动光标②选择任一速度,按②\_确认。

#### 删除

在铃声编辑画面,按···并按①选择删除全部音符,按②\_删除编辑画面 的全部音符。

- 或在铃声列表画面,按····并按 选择删除,按 删除光标所选中 的铃声。
- 或在铃声列表画面,按···并按,选择删除全部数据,按 删除铃 声列表中的全部铃声。

#### 短信传送

在铃声编辑画面,按····并按①选择短信传送,按②\_\_可将当前所编辑的 铃声以短信形式传送出去。

#### 查看说明

在铃声编辑画面,按她并按()选择帮助,按<u>这</u>可查看铃声编辑的详细 说明。

### 壁纸设置

#### 9-4壁纸设置

壁纸设置内建6幅系统图片。

在视听功能选择画面,按张\_进入壁纸设置功能。本功能可浏览壁纸设置 内存的图片并将其设为壁纸。

#### 浏览图片

在图片列表画面,按〇)选择图片并按左键【浏览】可浏览光标所选中的 图 片 。

- 或按····并按···选择自动浏览,按····可浏览保存在壁纸设置中的所有 图片。

#### 设置壁纸

在图片列表或浏览画面,按 并按 选择设为壁纸,按 \_\_ 确认,待 机壁纸即显示所选图片;

在图片列表画面,按###并按\_\_\_选择恢复出厂壁纸,按\_\_\_确认,即可恢 复预设壁纸。

#### 9-5系统图库

在视听功能选择画面,按 建 进入系统图库功能。本功能可浏览系统图库 内存的图片并将其设为壁纸。详细操作请参考 9-4 壁纸设置。

#### 9-6个人图库

本功能可保存10幅从收到的彩信中所保存下来的和使用本手机专用的USB数 据传输线连接手机与电脑,并通过专用的 i-Easy 光盘中的程序下载的图 片。可将其设为待机壁纸和大头贴。(实际可下载的图片数目需视手机资 料的占用情况而定)。

在视听功能选择画面,按\_题 进入个人图库功能。

注:

- 本手机专用的USB数据传输线以及i-Easy光盘为扩充配件,请向当地 的经销商咨询。

## 个人图库

#### 重新命名

在图片列表画面,按···并按①选择重新命名,按②\_显示图片名称编辑框,在编辑框内输入新的名称,按③\_保存。

#### 浏览图片

在图片列表画面,按左键【浏览】,浏览光标所选中的图片。

- 在图片列表或浏览画面,按···并按①选择自动浏览,按· 对自动 浏览个人图库中的所有图片。

#### 设置壁纸

在图片列表或浏览画面,按 前 并按 选择设为壁纸,按 确认,待 机壁纸即显示所选图片;按 前 并按 选择恢复出厂壁纸,按 确认, 即可恢复预设壁纸。

#### 注:

- 若设为壁纸的个人图库中的图片被删除 待机壁纸将恢复为出厂壁纸。

#### 删除图片

在图片列表画面,按···并按 选择删除全部数据,按 删除个人图库 中的全部相片。

- 或在图片列表画面,选择欲删除图片,按右键【删除】,按<u></u>删除 光标所选中的图片。
- 或在图片浏览画面,按···并按:选择删除,按: 删除当前所显示的图片。

# 休闲

# 10 休闲

在待机画面,按 , 再按 , 或按方向键 选择 , 再按 , 进 入休闲功能。

休闲包括**益智游戏、星座恋曲、血型人生、花语寄情和宝石物语**功能, 直接按数字键进入以上各功能选项,或移动光标选择一个功能选项,按左键 【选择】或按<u>\_\_\_</u>进入。

## 益智游戏

#### 10-1益智游戏

在休闲功能选择画面,按定进入益智游戏功能。欲选择并进入各游戏选 项,可按数字键直接进入,或移动光标选择任一游戏选项后,按左键【**选** 择】或按 进入。

每个游戏都附带有帮助信息,具体请参照该游戏之游戏说明。

10-1-1 音效设置

在各游戏功能选择画面,按 选择音效设置,按左键【选择】或 🥿 进入音效设置画面。 按①选择音效或调整音量,按②切换音效开/关或调整音量大小。

10-1-2 查看排行榜 在各游戏功能选择画面,按心选择排行榜,按左键【选择】或永可 查看排行榜信息。

10-1-3 查看游戏说明 在各游戏功能选择画面,按①选择游戏说明,按左键【选择】或 可查看游戏说明。

## 星座恋曲

#### 10-2 星座恋曲

在休闲功能选择画面,按???进入星座恋曲功能。

星座恋曲包含以下功能选项:星座解说、星座与生肖、星座速配、星座 求职面试,星座网络情缘和星座美丽手册。

直接按数字键进入以上各功能选项,或按① 选择某一功能选项,按左键 【选择】或按②\_ 进入。

#### 星座查询:

在各功能选项画面,按@@并按\_\_选择查询,按\_\_\_进入星座查询画面, 输入日期,按\_\_\_可显示与之对应的星座信息。

- 星座解说 移动光标选择相关星座,按,或左键【选择】可查看 喜欢的女性、喜欢的男性、金钱观、饮食观、对恋爱的 享受、决策模式和领域观等相关信息。
- 星座与生肖 移动光标选择相关星座及生肖,按<u>会</u>或左键【选择】 可显示相关特质。
- 星座速配 移动光标选择任意两个星座,即可显示速配指数之图示。 按文 可查看相配之详细解说。
- 星座求职面试 移动光标选择相关星座,按<u></u>或左键【选择】可查看 刻板印象、面试大忌和建议等相关信息。
- 星座网络情缘 移动光标选择相关星座,按<u></u>或左键【选择】可查看 网际网络对其产生影响的信息。
- 星座美丽手册 移动光标选择相关星座,按<u>,</u>或左键【选择】可查看美 容常识。

## 血型人生

#### 10-3 血型人生

在休闲功能选择画面,按\_\_\_\_\_进入血型人生功能。 按\_\_\_\_选择欲查询的血型,按\_\_\_\_或左键【选择】可查看该血型个性方面 的优点、缺点及特征。

#### 10-4 花语寄情

在休闲功能选择画面,按张\_进入花语寄情功能。 按()选择花名,按左键【选择】或按<u>》</u>可查看各种花所代表的寓意。

#### 10-5宝石物语

在休闲功能选择画面,按 🐨 进入宝石物语功能。 按 选择宝石名,按左键【选择】或按 \_\_\_\_ 可查看各种宝石所代表的含 意 。

# 设置

# 11 设置

在待机画面按 , 再按 , 或者按方向键 选择 ৈ后, 按 进入 设置功能。

在设置功能画面,可按相应数字键直接进入手机设置、信息设置、网络 服务、密码设置、来电警卫、手机数据等相应功能。也可移动光标选择 相关功能后,按左键【选择】或按定\_进入。

## 手机设置

#### 11-1 手机设置

包括语言 / 时间、铃声设置、彩灯设置、屏幕 / 键盘、语音设置及通话 设置。直接按数字键进入或移动光标选择所需后,按左键【选择】或按 、进入各项功能。

#### 11-1-1 设置显示语言/时间/闹铃/输入法

可按数字键 \_\_\_\_\_\_ 直接进入语言 / 时间 / 闹铃设置 ,或移动光标选择相关功能 后 , 按左键【选择】或按 \_\_\_\_\_ 进入。

#### 语言设置

此功能可更改显示信息的语言及可进行输入法设置。

- 语言选择设置: 本机设置为二种(英语、简体中文)选择,当您选择其中一种语言, 以后所有屏幕提示和说明都将以您所选择的语言显示。移动光标选择所 需,按左键【选择】勾选,再按 确认。
- 2 输入法设置: 光标移至简体中文时,按右键【输入法】,中文输入法包括拼音、
   笔划。移动光标选择相关输入法,按左键勾选或取消该输入法,再按确认。

注:

- 输入法至少应保留一种。

时间设置

您可根据需要设置日期格式及时制,输入当前时间和日期。

- 1 日期格式:有三种选择,按
  切换选择年/月/日、日/月/年或月/日/年。
- 2 时制:按:选择12或24时制。
- 3 日期:按数字键输入当前日期。
- 4 时间:按数字键输入当前时间。若您选择时制为12小时,可按左键切换【AM】或【PM】。
- 5 夏时制:可按左键勾选或取消夏时制。

### 铃声设置

#### 闹铃设置

可设置四组闹铃。设置完成后,无论您是否打开手机,一到预设时间, 本机会自动闹铃予以提示。此时,打开手机翻盖并按任意键可停止闹铃, 或在合盖状态长按机身侧面的按键停止闹铃。若闹铃响时未对手机进行任何 操作,30 秒后闹铃自动停止。

- 直接按数字键选择闹铃一、闹铃二、闹铃三或闹铃四,或按
   选择
   选择】进入闹铃设置。
- 2 按数字键输入闹铃时间。若为12时制,按左键切换AM或PM。
- 3 移动光标至响铃方式,按切换选择响铃方式:关、铃声、只有振动及振动+铃声。
- 4 移动光标至铃声,按
  选择音乐铃声(此时可按机身左侧按键增强或降低音量);或按左键【选择】后,移动光标选择铃声,并按
  确认。
- 5 设置休息日:将光标移至不闹铃日,按左键【选择】,移动光标选 择不闹铃日,按左键勾选,选中的日期为不闹铃的休息日。
- 6 按 保存该闹铃设置,并回到闹铃选择画面。

#### 11-1-2 铃声设置

提供当前模式、来电铃声、短信提示声、按键声以及电力提示声设置。 移动光标至当前模式,按一切换选择一般模式、安静模式、会议模式及 户外模式。(此4 种模式各自有不同的来电铃声、短信提示声、按键声以 及低 电压提示声预设值,您可自行修改各项设置。)

- 来电铃声

提供系统铃声、分组铃声设置及使用分组铃声设置。

- -- 系统铃声设置:
- 1 移动光标至铃声选择,按: 选择音乐铃声;或按左键【选择】 后,移动光标选择铃声,并按: 确认。
- 2 光标移至铃声音量,按:,减弱或增加音量。
- 3 将光标移至来电提醒,允许您选择手机如何通知您有来电。按 换选择只有铃声、只有振动、先振动后铃声、振动+铃声及无。
- 4 将光标移至来电响铃方式,按 选择正常或渐强。

## 彩灯设置

- -- 分组铃声设置:可将电话簿的类别配以相应的铃声。
- 1 将光标移至分组选择,按
  切换选择普通、SIM、VIP、商务、
  朋友、家庭类别。或按左键【选择】后,移动光标选择分组,
  并按
  确认。
- 2 移动光标至铃声选择,按: 选择音乐铃声;或按左键【选择】 后,移动光标选择铃声,并按 确认。
- -- 使用分组铃声:按左键【选择】选取启动分组铃声功能。
- 短信提示声
   可设置收到短信时的提示声及提示方式。
- 1 移动光标至声音选择,按 门执选择提示声。
- 2 将光标移至提示方式,允许您选择短信提示方式。按①切换选择只有 声音、只有振动、声音+振动及关。
- 按键声设置
   按 切换选择低音、正常、高音和关。
- 电力提示声
   按 切换选择低音、高音和关。

#### 11-1-3 彩灯设置

本功能提供<mark>来电彩灯及彩灯选择</mark>的设置,按数字键直接进入各项设置,或 移动光标选择各项设置后,按左键【选择】或按<u>入</u>进入。

#### 来电彩灯

当有来电时,可根据所设置的彩灯颜色直接判断该来电的类别。(来电号码若没有在电话簿中分类保存过,彩灯以七色快闪显示。) 移动光标选择相关类别后按\_\_\_,按\_\_切换选择颜色,并选择彩灯闪烁的 方式:快闪或慢闪。

#### 彩灯选择

可设置手机外盖LED彩灯在遇到事件时(如来电等) 漫游以及低电压时是否 闪烁。移动光标选择相关选项后,按左键【选择】。

## 屏幕/键盘设置

#### 11-1-4 屏幕/键盘设置

按相应数字键进入**内屏幕设置、外屏幕设置、功能键设置和方向键**功能。 也可移动光标选择相关功能后,按左键【选择】进入相关功能。

#### 内屏幕设置

包含待机画面、壁纸设置、屏幕调整及合盖设置功能。按相应数字键可 进入以上功能。也可移动光标选择相关功能后,按左键【选择】进入。

- 待机画面 自由选择待机画面中是否显示漫游网络、本地网络、日期 时间和功能键。按左键勾选或取消相关设置。
- 壁纸设置 详见 9-4 壁纸设置。
- **屏幕调整** 提供内屏幕色系(二组)、对比度及背光调整,按 根据 需要调整。背光时间设置,按 选择10、15、20、25 或30秒。
- **合盖设置** 按左键【选择】可启动合盖回主画面。启动该项功能后, 合盖后再打开,手机自动回到待机画面。

#### 外屏幕设置

对外屏幕的显示进行设置。选择欲启动的选项按左键【选择】。

- 精简模式 以数字显示时间。
- 完整模式 显示信号、电量、时间、月、日。
- 模拟时钟 以时钟画面显示时间。

#### 功能键设置

可修改待机状态左(功能)键与右(功能)键的初始设置。 移动光标选择左软键与右软键,按全根据需要选择相关功能设置。

- 或按左键【选择】进入功能选项列表,移动光标选择相关功能设置,并按 确认。

#### 方向键设置

可修改待机状态方向键的初始设置。

移动光标选择四个(上下左右)方向键,按 根据需要选择相关功能设置。

- 或按左键【选择】进入功能选项列表,移动光标选择相关功能设置,并按 确认。

## 通话设置

#### 11-1-5 语音设置

移动光标选择相关选项后,按左键【选择】启动该选项。

- 语音来电报人: 有来电时,可自动播报来电方信息。
- 语音整点报时: 可自动播报整点时间。
- 合盖侧键报时: 合盖时, 短按机身侧键可播报当前时间。

#### 11-1-6 通话设置

可在此功能中进行接通提示声、通话时间提示、任意键接听、翻盖自动 接听、耳机自动接听、来电只秀图片和拨号大字体设置。

移动光标选择相关选项后,按左键【选择】启动该选项。

| - | 接通提示声:  | 拨打的号码接通时,手机发出提示声。              |
|---|---------|--------------------------------|
| - | 通话时间提示: | 设置通话时间提示声。移动光标至 <b>秒</b> ,出现方格 |
|   |         | 后,按数字键输入通话提示的时间。按义_确认。         |
| - | 任意键接听:  | 在手机翻盖状态,按任意键接通电话(2027)除        |
|   |         | 外)。                            |
| - | 翻盖自动接听: | 打开翻盖接通电话。                      |
| - | 耳机自动接听: | 插入耳机后,遇来电时,无须按任何键,耳机自动         |
|   |         | 接听。                            |
| - | 来电只秀图片: | 如来电号码在电话簿中存有对应图片,来电时内屏幕        |
|   |         | 只显示对应图片,不显示姓名或号码信息。            |
| - | 拨号大字体:  | 拨打电话时,内屏幕显示数字字体为大字体。           |

#### 11-2 信息设置

按数字键 ······ 进入信息设置来设置短信、彩信和小区广播。也可移动光标 选择相关设置后,按左键【选择】或按 ····· 进入。详细设置请参考5-5 信息设置。

11-3 网络服务

按数字键 💇 直接进入网络服务,或移动光标选择相关功能后,按左键 【选择】或按💫 进入。

在网络服务功能画面,按相应数字键进入来电转移、通话限制、固定拨 号、网络信息、优先网络和通话选项设置;也可移动光标选择相关设置, 按左键【选择】或按 、进入。

## 设置来电转移

#### 11-3-1 设置来电转移

若手机无法拨入或您不想接听来电,可通过来电转移服务将拨入的电话转移 至指定的电话号码上。服务申请后,您可以在以下几种情况下转接:

- 所有通话来电 转接所有来电
- 占线时 手机占线时转接来电
- 无应答时 无人接听时转接来电
   出服务区时 无网络服务或关机时转接来电
- 1 按① 移动光标,按左键【选择】选择所需之设置。
- 2 移动光标选择启动服务、关闭服务或查询状态功能,按左键【选择】 进入相应功能。
- 屏幕显示转移到,输入您所指定的电话号码,或按 - 启动服务 左键【电话簿】选取电话簿中已设置的号码。按 **净、确认。**
- 关闭服务 取消已设置的转移号码。
- 查询状态 查看当前转移状态。

#### 11-3-2 设置通话限制

通话限制为一项网络服务,可以选择性地限制拨出及拨入电话。 如果您需更改通话限制的设置,请与您的网络系统运营商联络以取得密码及 开通此项服务。您可以选择以下其中一种通话限制:

- 禁止拨出电话 禁止拨出任何电话。(紧急电话除外)
- 禁拨国际长途 在本国城市时禁止拨出任何国际长途电话。
- 只许拨回国内 在国外时只允许拨出本国电话号码。(只有于国际漫游 时才可设置)
- 禁接所有来电 禁止接听所有来电。
- 禁接漫游来电 禁止接听漫游来电。(只有于国际漫游时才可设置)
- 1 按心;移动光标,按左键【选择】选择所需通话限制。
- 2 相关步骤请参考11-3-1设置来电转移之步骤2。
- 3 启动或关闭服务时,屏幕会提示输入网络密码,输入相应密码后,按 。 确认。

## 优先网络

#### 11-3-3 设置固定拨号

如果 SIM 卡支持固定拨号,您可以将拨出的电话限制在指定的电话号码上。 按左键【选择】启动固定拨号,需要输入您的 PIN2码。

注:

- 手机固定号码设置的数量取决于SIM卡的类型。
- 当固定拨号设置为开启时 允许拨打某些网络中的紧急电话号码。

#### 11-3-4 网络信息

手机必须登记在可用的网络上才能拨出与接收通话。此功能可以让您选择网 络 。

- 自动选网 按左键【选择】选取自动选网,手机将会自动选定网络。
- 手动选择 按 选择网络,并按左键【选择】可以手动选择所要的
   网络,手机将会尝试登入选定的网络。若所选用的网络当前不支持时,将显示选网失败。

#### 11-3-5 优先网络

在此功能中可查看已设置的优先网络并在优先网络列表中加入网络名称。选择此功能后,手机将会搜寻当前在您位置运作的网络。

设置优先网络,最多可设置8个。

- 在优先网络列表中,先将光标停在需要的位置。按左键【插入】显示
   网络列表,移动光标选择所需网络后,按左键【选择】或按
   确
   认。所选网络将插入刚才所定的光标位置。
- 按····【添加】显示网络列表,移动光标选择所需网络后,按左键 【选择】或按/-- 确认。所选网络将插入优先网络列表最后。
- 按右键【清除】,则清除光标所在位置的网络名称。

11-3-6通话选项

可启动呼叫等待和隐藏本机号码功能。移动光标选择相关功能,并按左键 【选择】。

| - | 呼叫等待   | 为网络服务,须申请后才能使用该项服务。启动此  |
|---|--------|-------------------------|
|   |        | 网络服务后,网络将会在您通话时通知您有新的来  |
|   |        | 电。                      |
| - | 隐藏本机号码 | 此功能允许拨出时隐藏您的手机号码。在某些区域设 |
|   |        | 置此功能时,可能会无法拨打电话(请洽当地运营  |
|   |        | 商 )。                    |

82

### 密码设置

#### 11-4 密码设置

密码设置可启动手机密码、开机 PIN 码、保密符号及个人资料保护,可 修改手机密码 / PIN码 / PIN2码。

- 手机密码 启动开机手机密码可保护手机不被他人擅自使用。在 删除全部资料及恢复原厂设置中都需要输入手机密码 以保护资料不被擅改。原厂预设为1234。
- PIN**码** 手机在每次开机时会要求输入PIN码来保护您的SIM 卡 。
- PIN2码 用于网络某些特定功能的认证,如计费或固定拨号 等。
- 保密符号 若您在建立电话簿资料时启动了号码保密选项,相关 号码来电时以六个\*显示。按左键【选择】,输入 手机密码后,您可以修改保密符号显示方式,输入 任意字符或数字等替代原先的\*显示。
- 个人资料保护 按左键进入此功能,输入手机密码后,移动光标选 择要保密的项目后,按左键勾选/不选,按 认。启动该选项后,进入被保护的资料需先输入手 机密码。
- 1 移动光标至手机密码、开机 PIN 码或保密符号,按左键【选择】。 根据屏幕提示,输入相关手机密码或 SIM 卡的 PIN 码,并按 确认正 确后,启动密码保护。
- 2 移动光标选择修改手机密码、修改 PIN 码或修改 PIN2 码,按 后, 输入旧密码及新密码,按 确认。
- 注:
- 修改 PIN 码时,须先启动开机 PIN 码。

11-5 来电警卫设置

详情请见4-4 **来电警卫**。

## 手机数据

#### 11-6 手机数据

按相应数字键可进入手机信息、数据信息、数据重整、恢复原厂设置、 原厂序号及删除全部数据功能。也可移动光标选择相关功能,按左键【选 择】进入。

#### 11-6-1 手机信息

显示**本机号码、IMEI编号。**按左键【修改】可输入或修改本机号码。 - 可在待机状态下长按 *影*显示本机号码。

#### 11-6-2 数据信息

提供查询手机保存的电话簿、本机短信、行程、记事簿、彩信、个人 图库、个人铃声、待机图片等数据信息状况,并可删除这些功能中的数 据。

选择欲删除的项目,按右键【删除】,屏幕会提示是否要删除全部的数据,按定\_\_\_\_\_即可删除光标所在位置的全部手机数据。 手机底部的条形图示显示数据占用的空间。

### 11-6-3 **数据重整** 可对手机的保存数据区进行整理,增进使用效率。

#### 11-6-4恢复原厂设置

恢复原厂的设置值(如:时间、屏幕显示调整等)。需要输入手机密码, 并按 确认。

11-6-5 **原厂序号** 显示原厂序号。

#### 11-6-6 删除全部数据

删除保存在手机上的全部数据(如:电话簿、短信、彩信等)。 屏幕显示是否删除,按字。确认,输入手机密码后,再按字。确认。

# 词典

# 12 词典

在待机画面,按 🧰 ,再按 😨 ,进入词典功能。 或者在待机画面,按 🚾 并按方向键 🔂 选择 🧝 ,再按 📐 ,进入词典功 能 。

## 查询

#### 12-1输入查询

- 1 在词典查询画面的输入框中,输入英文单词。
  - 按左键可切换【智英】或【abc】输入法。
  - 按右键【清除】可删除光标前一个英文字母。
- 2 按 显示释义。按 可向上或向下阅读。
- 注:
- 查询时,大、小写均可自动识别。如果输入单词与词典中的单词不 相符时 將自动查询与所输入单词在字母排序上最接近的那个单词。

#### 12-2 顺序查询

按照词典中词汇的排列前后顺序查阅。有如下两种查询方式:

- 在词典查询画面,按①选择词汇,按之\_查看释义。
- 在阅读释义时,按左键【上笔】或右键【下笔】查询另一个单词或 片语。

# STK增值服务

# **13** STK增值服务

在您使用包含有 STK 增值服务的 SIM 卡时,可使用本功能进入运营商所提供的各项服务。

在待机画面,按 🥶 ,再按 🥑 ,或按方向键 🖓 选择 🦹 后,按 💫 进 入运营商所提供的各项服务。

后续操作步骤请依照运营商所提供的STK增值服务的操作说明。

## 输入法

# 14 输入法

本机提供英文输入[abc]/[ABC]/[智英]、数字输入[123],特殊符号输入、 简体中文输入[拼音]/[笔划]。

有关中文输入法的选择请参照11-1-1设置显示语言/时间/闹铃/输入法。 注 :

- 在文字输入画面,按左键 👘切换输入法。
- 在文字输入画面 按机身侧键可切换输入法。
- 按右键【清除】删除光标前一个字符。

## 英文输入

### 14-1英文输入

14-1-1传统型英文输入法

- 1 反复按左键 (一直至屏幕左下角显示abc。
- 2 按相应数字键( 2000 ~ 2000 ),屏幕下方显示各个数字键所对应的英文字母及数字,反复按键使欲输入的英文字母反白,并将其输入到编辑区。

注:

- 按 🖉 可切换大小写输入。
- abc表示小写输入, ABC表示大写输入。

例:输入cool。

- 1 反复按 (一直至屏幕左下角显示 abc。
- 2 按 3 次输入 c;
- 3 按 3 次输入 0;
- 4 按 <u>6</u>3 次输入 o;
- 5 按 12 3 次输入 I。

## 英文输入

14-1-2 智慧英文输入法

使用智慧英文输入法时,只需按相应数字键,即可得到或通过选择得到您 欲输入的单词。

- 1 反复按左键直至屏幕左下角显示智英。
- 2 按相应数字键1次输入各个字母,进入智慧英文输入画面。
- 3 检查输入区显示的单词是否是您欲输入的。如不正确,您可移动选择区的光标进行选择。如果正确,则执行下一步骤。
  - 在选择区,按,可逐行查看;按,可翻页查看。如单词尾标 示...,表示有以此字汇开头的更多字汇可供选择,按,选择,再 按,进入下一层继续选择。
- 4 按 输入单词到编辑区。您可继续输入下一个单词,这两个单词间会 被自动插入一个空格。
- 5 按 完成,离开智慧英文输入画面,返回到原画面。
- 注:
- 如果单词仍无法找到,请使用传统英文输入法。

例:以智慧英文输入法输入 cool。

- 1 反复按左键直至屏幕左下角显示智英。
- 3 按①选择 cool...,并按注。确认,进入下一层选择画面。
- 4 按 确认,输入cool 到编辑区。

## 中文输入

14-2中文输入

14-2-1拼音输入法

- 1 反复按 ( 直至屏幕左下角显示拼音。
- 2 按相应数字键1 次输入声母及韵母,进入拼音输入画面。
- 3 检查输入区显示的声母及韵母是否为欲输入的。若是,则执行下一步骤;若否,您可移动光标选择。
- 4 检查选字区显示的字是否为欲输入的。 若是,则执行下一步骤;若否,按
  进入选字画面。
- 5 按各字前的对应按键输入文字到编辑区。
- 6 按左键【联想】屏幕显示联想字库,按相应数字键输入联想字。
- 7 按 完成。

例:输入恬静。

- 1 反复按 (一直至屏幕左下角显示拼音。
- 3 按 输入恬到编辑区。
- 4 按左键【联想】进入联想选字,按定、输入静。
- 5 按 完成。

## 中文输入

#### 14-2-2笔划输入法

笔划输入法是按照汉字的笔划顺序,依次输入笔划。我们把汉字的所有笔 划归纳为六类,以"— 」、」,"表示。按数字键 (2) ~ 200 即可输入 以上六类笔划。

#### 笔划按键对照表

| 按键    | 笔划          | 笔划说明           | 汉字中的笔划         |
|-------|-------------|----------------|----------------|
| 100   | <del></del> | 横,提            |                |
| 245   |             | 竖,竖钩           | 1.1            |
| 137   | ų.          | 撇              | j.             |
| A.    | $\sim$      | 捺,点,斜钩         | $\sim 1.5$     |
| 5.2   | L           | 竖折开始的笔划        | 1 ነ ነ ነ        |
|       |             | 竖提             | ŀ              |
|       |             | 竖弯,竖弯钩         | 6 L            |
|       |             | 撇折,撇点          | ۷ (            |
|       |             | 卧钩             | G              |
| 18:00 | ٦           | 横折开始的笔划        | 1~ 7 3 チェフ 1 1 |
|       |             | 横斜钩 , 横钩       | ι -            |
|       |             | <b>横撇,横撇弯钩</b> | 2.5            |
|       |             | 弯钩             | 1              |

- 1 反复按左键 (一直至屏幕左下角显示笔划。
- 2 根据欲输入汉字的笔划顺序,按相应数字键依次输入。
- 3 检查选字区是否显示所要输入的字。
  - 若选字区未显示所需字,按 💫 显示更多候选字。
- 4 按各字前的对应按键输入文字到编辑区。
- 5 按左键【联想】屏幕显示联想字库,按相应数字键输入联想字。
- 6 按 完成。

例:输入大海。

- 1 反复按左键 (产直至屏幕左下角显示笔划。
- 2 按该 反 .
- 3 按 输入大到编辑区。
- 4 按左键【联想】进入联想选字,按 🔊 输入海。
- 5 按 完成。

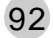

## 数字/符号输入

#### 14-3数字输入

在一些只需输入数字的栏位,本机将自动切换到数字输入。在其他情况下,您可先反复按左键直至屏幕左下角显示123、abc,再按键输入数字。 当屏幕左下角显示123时,表示此时按键输入的为数字。或当屏幕左下角显示abc或ABC时,反复按数字键(1003~2007))直至数字反白时,即 可输入数字。

#### 14-4空格输入

在传统英文输入状态,即屏幕左下角显示[abc]或[ABC]时,按 可输入 空格。

在智慧英文输入状态[智英],两个单词间会被自动插入一个空格。

在中文输入状态,屏幕下方显示符号时,按一可进入特殊符号选择画面, 移动光标选择并按 \_\_\_\_ 输入空格。

#### 14-5 特殊符号输入

在英文[abc]/[ABC]及中文输入状态,按了可进入特殊符号选择画面,移 动光标选择并按了\_输入。

在中文输入状态,当屏幕下方显示符号时,按 可进入特殊符号选择画 面,移动光标选择并按 输入。

注:按左键/右键键可切换半形/全形特殊符号的输入。

## 注意事项

使用电池与充电器

请使用手机厂商认可的电池与充电器。新电池首次充电请充满4小时。新 电池必须经过数次充电 / 放电过程 , 才能达到最佳性能。

若电池电量完全耗尽,充电时请等待充电指示符号出现,请至少充电十分钟 后,再开机使用。

请不要让电池短路。所有的电池都会因两极同时接触到金属物(硬币、回 形针、钢笔、钥匙或项链)而短路,造成损坏及烧毁。

当电池的电量将要耗尽而仅可维持几分钟可供通话时 屏幕会显示电量不足。 电池耗尽电量之后,手机便会自动关机。

请不要在开机状态下拨下电池或不正常断电,以免造成数据流失或损坏手机。

电池可以进行几百次的充电和放电。如出现电池作业时间(通话时间与待 机时间)明显比标准时间更短时,就表示该购买新电池了。

已完全充电的电池若不用时,将会在一定时间内自行放电。请将电池保存 在阴凉干燥的地方。

充电器不用时,请切断电源。不要将电池连接在充电器上超过一周,因为 过度充电会缩短电池的寿命。

请勿使用任何损坏或失效的充电器或电池。

请勿将电池扔进火中。不要将电池放在过热或过冷的地方,以防止电池的 容量与寿命减少。

请正确回收或处理电池,切勿将电池作为一般垃圾处理。

保养与维护

通过了解本手机的保养与维护的信息,可延长其使用寿命,更安全有效地 使用本手机。

手机及其零件与配件应放置在小孩触摸不到的地方。

请保持手机干燥。不要接触雨水、湿气与含有矿物质的液体,以免腐蚀电 子电路。

请不要将手机存放在温度很低的地方,手机在温度升高至常温时,产生的 湿气会损坏电路板。

请不要将手机暴露在高温环境中(超过60度)。高温会损坏电子装置及电池、使某些塑胶配件变形或熔化。

请不要任意拆修手机。非专业人员打开可能会损坏手机。

请勿敲打、丢掷或摇动手机,会损坏手机内部电路板。

请使用微湿或抗静电的软布擦拭手机。

手机充电时可能出现暂时无法开机的现象,这是由于电压过低而采取的手机 保护措施。请稍待几分钟后开机。

如果手机、电池、充电器或任何配件不能正常作业 , 请咨询合格的维修机 构 。

为维护您资料的安全,建议定期备份资料。对资料遗失而造成的任何特别、意外、重要或非直接的损害,本公司恕不承担责任。